K A C Z M A R S K I G R O U P

# PRZEWODNIK

## PO PANELU KLIENTA

## **SPIS TREŚCI**

| Logowanie do systemu               | 3  |
|------------------------------------|----|
| Jak odzyskać hasło?                | 4  |
| Potwierdzenie danych               | 5  |
| Sprawdzanie siebie                 | 6  |
| Sprawdzanie kontrahenta            | 7  |
| Automonitoring                     | 8  |
| Monitorowanie kontrahenta          | 9  |
| Wezwanie do zapłaty                | 15 |
| Dopisywanie Dłużników              | 19 |
| Dopisywanie Informacji Pozytywnych | 24 |
| Jak zmienić dane teleadresowe?     | 29 |

| Aplikacja KG Mobile                             | 41 |
|-------------------------------------------------|----|
| Dokumenty do pobrania                           | 39 |
| Jak zmienić hasło?                              | 37 |
| Jak dodać nowego użytkownika?                   | 33 |
| Program Rzetelna Firma<br>– zamówienie kontaktu | 31 |

## LOGOWANIE DO PANELU KLIENTA

- 1. Wejdź na stronę www.kaczmarskigroup.pl
- 2. Kliknij przycisk ZALOGUJ
- 3. Podaj swój login lub NIP
- 4. Wpisz hasło

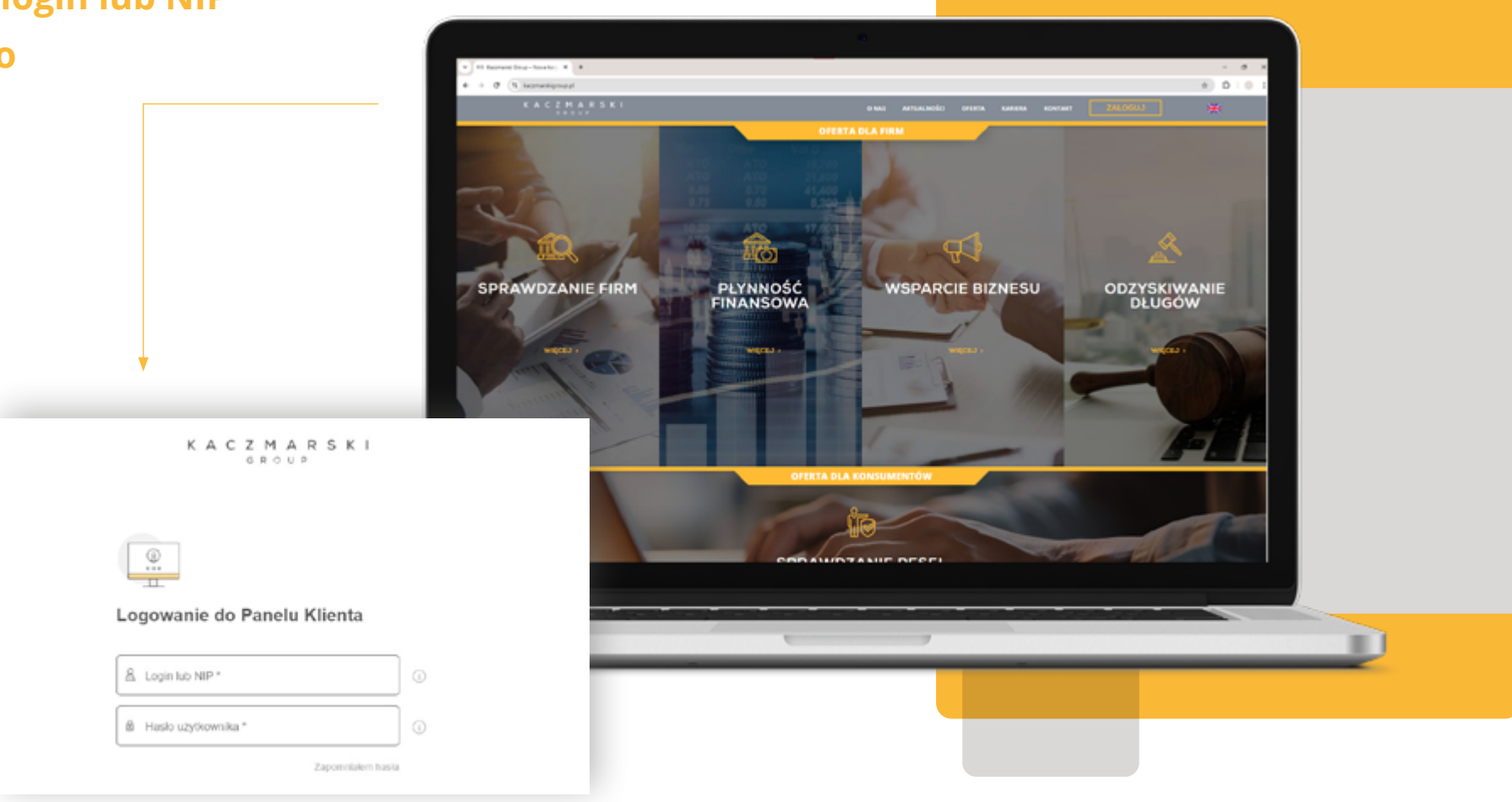

## JAK ODZYSKAĆ HASŁO?

- 1. Uzupełnij pola Login i Telefon zaufany
- 2. Kliknij w przycisk Zmień hasło
- 3. Możesz poprosić, także o pomoc Konsultanta Telefonicznego

|                                            | KACZMARSKI<br>GROUP |                                     |
|--------------------------------------------|---------------------|-------------------------------------|
|                                            | Utwórz hasło        |                                     |
| Masz problem                               | Login lub NIP *     |                                     |
| z zalogowaniem się<br>do swojego konta?    | Anuluj Dalej        |                                     |
| Skontaktuj się z nami:<br>+48 71 747 40 00 |                     | Pomoc Konsultania<br>Telefonicznego |

## **POTWIERDZANIE DANYCH**

|                                                                | Budynek / Lokal                                                         |
|----------------------------------------------------------------|-------------------------------------------------------------------------|
|                                                                | Miejscowość 0                                                           |
|                                                                | Kod I poczta                                                            |
|                                                                | Kraj Polska 🗸 🛈                                                         |
| Mejscowość                                                     |                                                                         |
| Kod i pozzta                                                   | ** Wymagane jest wypełnienie co najmniej jednego z dwóch wskazanych pól |
| Kog                                                            | Adres do korespondencji                                                 |
| Adres do korespondencji                                        |                                                                         |
| Taki sam jak adres podstavowy                                  | Taki sam jak adres 🗹 podstawowy                                         |
| Adres, na który należy wysład faktury                          |                                                                         |
| Taki sam jak adres korespondencyjny                            | Adres, na który należy wysiać faktury                                   |
| Dane kontaktowe                                                |                                                                         |
|                                                                | Taki sam jak adres 🛛                                                    |
| Teeton                                                         | korespondencyjny                                                        |
| Terror policy                                                  |                                                                         |
| A REPORT                                                       | Dane kontaktowe                                                         |
| Cay powyższe dane są poprawne?                                 |                                                                         |
|                                                                | Telefon * 💿 Segn 🗸 🕡                                                    |
| Tali, są poprawne Nie, chog je poprawić Nie, powiadom opietuna |                                                                         |
|                                                                | Telefon zautany Komin V 0                                               |
|                                                                | Adres email *                                                           |
| Third Berge                                                    |                                                                         |
|                                                                |                                                                         |
|                                                                |                                                                         |
|                                                                | Anuluj                                                                  |
|                                                                |                                                                         |
|                                                                |                                                                         |
|                                                                |                                                                         |
|                                                                |                                                                         |

## WAŻNE!

Pamiętaj, aby potwierdzić swoje dane podczas pierwszego logowania, ponieważ później już nie będzie takiej możliwości.

## **SPRAWDZANIE SIEBIE**

- 1. Wybierz usługę Sprawdzanie. Następnie kliknij Sprawdź firmę
- 2. Zaakceptuj wszystkie wymagane zgody
- 3. Kliknij niebieski przycisk Pobierz Raport+. Masz nieograniczoną ilość raportów o sobie do pobrania

| Pobierz raport o dowolnej firmie                                                                                                    | Szczegółowe informacje                                                                                                    |
|----------------------------------------------------------------------------------------------------|----------------------------------------------------------------------------------------------------|
| UBLICH KACZMARSIC GROUP    Byrten Territowych Plennikd  Podmiet z Unii Europejskiej  Granveli ferny  Canaveli ferny                                                                                                    | Raportir to pełęczenie najweżniejszych informacji o kondycji finansowej firmy w formie czytelnego raportu.                                                                                                    |
| Contractional spannetasis     Vitysterczy, że wpiazercz NAZWE lub NP ady wyszukać formę     Vitysterczy, że wpiazercz NAZWE lub NP ady wyszukać formę     Vitysterczy, że wpiazercz NAZWE lub NP ady wyszukać formę     Vitysterczy, że wpiazercz NAZWE lub NP ady wyszukać formę     Vitysterczy, że wpiazercz NAZWE lub NP ady wyszukać formę                                                                                                    | Zavier z somę podmioto pod kętem jego wiarygodności płatniczej      Zbudowany w oparciu o 115 wiarygodnych źródeł      Weryflikujemy firmę na podstawie danych m.in. z takich źródeł jak:                                                                                                    |
| Anite Company (Anite Company)     Program Reading Terra      URELICE PROMISSION      Problem Response      Problem Response                 | Kingkowego Reistrinu Diugdov     Uzgedow Skatsonych     KAS/CEDO     Kastonych     Kastonych |
| Useus kio as sa Poblerz raport o swojej firmle                                                                                                    | 205 UDRIX, NNF Cield wirryteinodci                                                                                                    |
| Department Montege     Department Montege     Department     Department Montege     Department Montege     De             |                                                                                                    |
| Alcophule "Dobine warnets uncow KKU", "Dobine warnets uncow Kaczmania Brouz" oraz zapoznarem się z<br><u>Dieostanimem Ziczodziana Borwen KKU IIIG S.A."</u> Riper na essenia dobi facznewi finoja fie. ji w posłwiecki współpiscy Elesta se wietarzym w decelu połnictem inie nate etorosił połnowy di essense<br>Kierca w assertuch facznewi finoja fie. ji w posłwiecki współpiscy Elesta se wietarzym w decelu połnictem inie nate etorosił połnowy di essense<br>Kierca w assertuch facznewi finoja fie. ji w posłwiecki współpiscy Elesta se wietarzym w decelu połnictem inie nate etorosił połnowy di essense<br>kierca w assertuch facznewi finoja fie. ji w posłwiecki współpiscy Elesta se wietarzym w decelu połnictem inie nate etorosił połnowy do w do w do wietarzymi w do wietarzymi w do wietarzymi w do wietarzymi w do wietarzymi w do wietarzymi w do wietarzymi w do wietarzymi w do wietarzymi w do wietarzymi w do wietarzymi w do wietarzymi w do wietarzymi w do wietarzymi w do wietarzymi w do wietarzymi w do wietarzymi w do wietarzymi w dowietarzymi w do wietarzymi w do wietarzymi w |                                                                                                    |
| Twoja Historia raportów z ostatnich 7 dni                                                                                                    | W. Her San Hi II Here Stat 1                                                                                                    |
|                                                                                                    | Zobacz przykladowy raport                                                                                                    |

## **SPRAWDZANIE KONTRAHENTA**

- Wybierz usługę
   Sprawdzanie. Następnie kliknij Sprawdź firmę
- 2. Wpisz nazwę lub NIP firmy, którą chcesz sprawdzić
- 3. Zaakceptuj wszystkie wymagane zgody
- Kliknij niebieski przycisk
   Pobierz Raport+\*
- Jeśli chcesz także monitorować sprawdzanego kontrahenta - kliknij przycisk Pobierz Raport+ i dodaj NIP do monitorowania

\*Ilość raportów do pobrania w ramach miesięcznej opłaty zależy od posiadanego pakietu.

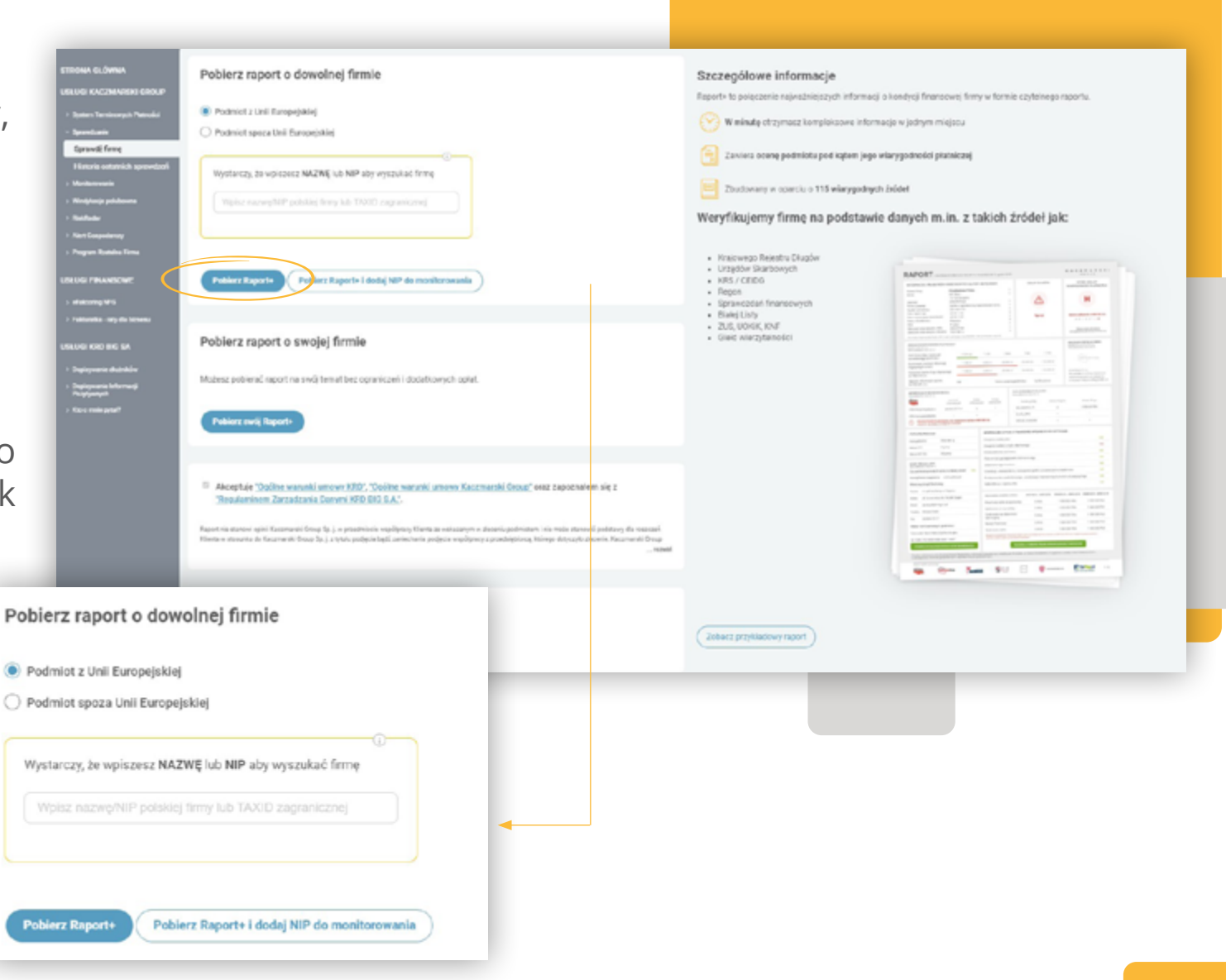

## AUTOMONITORING

- Wybierz usługę Monitorowanie. Następnie kliknij Automonitorowanie
- 2. Wskaż powiadamianą osobę
- 3. Kliknij przycisk Włącz
- Aby wyłączyć Automonitorowanie – kliknij przycisk Wyłącz

| STRONA GLÓWNA                                                                                                 | Automonitorov                                       | wanie                                                               |                                                                         |                                                                  |                                                          |                                                      |
|----------------------------------------------------------------------------------------------------|-----------------------------------------------------|---------------------------------------------------------------------|-------------------------------------------------------------------------|------------------------------------------------------------------|----------------------------------------------------------|------------------------------------------------------|
| USŁUGI KACZMARSKI GROUP                                                                                       | Automonitorowanie to us<br>Rejestru Długów BIG SA p | luga polegająca na stałą kontrol<br>iojawi się nowa informacja gosp | lę informacji gospodarczych o Two<br>odarcza o Twojej firmie lub zostar | ojej firmie. Otrzymasz smsowe l<br>nie ona sprawdzona w systemie | ub e-mailowe powiadomieni<br>KRD BIG SA przez konsume    | e, gdy w systemie Krajowego<br>inta lub inny podmiot |
| > System Terminowych Platności                                                                                | gospodarczy.                                        |                                                                     |                                                                         |                                                                  |                                                          |                                                      |
| > Sprawdzanie                                                                                                 | Automonitorowanie:                                  | Status automonitorowania                                            |                                                                         |                                                                  |                                                          |                                                      |
| - Monitorowanie                                                                                               | Kończy się dzić                                     |                                                                     |                                                                         |                                                                  |                                                          |                                                      |
| Automonitorowanie                                                                                             | · Honcey ony deta                                   |                                                                     |                                                                         |                                                                  |                                                          |                                                      |
| Dodaj nowe monitorowanie                                                                                      |                                                     |                                                                     |                                                                         |                                                                  |                                                          |                                                      |
| Lista złeconych monitorowań                                                                                   | Oraba anniadamian                                   |                                                                     |                                                                         |                                                                  |                                                          |                                                      |
| Lista zdarzeń monitorowania                                                                                   | Osoba powiadamian                                   |                                                                     |                                                                         |                                                                  |                                                          |                                                      |
| Ustawienia monitoringu                                                                                        | Nikt                                                | 0                                                                   |                                                                         |                                                                  |                                                          |                                                      |
| > Windykocja pokubowna                                                                                        | Wszyscy użytkownic                                  | r •                                                                 |                                                                         |                                                                  |                                                          |                                                      |
| ) RiskRader                                                                                                   | Główny użytkownik                                   | 0                                                                   |                                                                         |                                                                  |                                                          |                                                      |
| > Alert Gospodarczy                                                                                           |                                                     |                                                                     |                                                                         |                                                                  |                                                          |                                                      |
| Program Radelina Pirma                                                                                        | Wiacz                                               |                                                                     |                                                                         |                                                                  | (                                                        | Zapisz zmiany >                                      |
| USLUGI FINANSOWE                                                                                              |                                                     |                                                                     |                                                                         |                                                                  |                                                          |                                                      |
| Automonitorowanie:<br>Kończy się dziś<br>Osoba powiedamian<br>Nikt<br>Wszyscy użytkownic<br>Główny użytkownik | Status automonito                                   | rowania                                                             |                                                                         | Automonitu<br>Włącz<br>Osoba pr<br>Nikt<br>Wszyscy<br>Główny t   | one<br>owiadamiana ()<br>użytkownicy ()<br>użytkownik () |                                                      |
| Włącz                                                                                                    |                                                     |                                                                     |                                                                         | Wyłą                                                             | cz                                                       |                                                      |

## **MONITOROWANIE KONTRAHENTA**

1. Wybierz usługę Monitorowanie

STRONA GŁÓWNA

Sprawdzanie
 Monitorowanie

RiskRadar

USŁUGI FINANSOWE

USLUGI KRD BIG SA

Dopisywanie Informacji Pozytywnych

> Fakturatka - raty dia biznesu

System Terminowych Platności

Dodaj nowe monitorowanie

Lista zdarzeń monitorowania Ustawienia monitoringu

2. Następnie kliknij Dodaj nowe monitorowanie

#### Dodaj nowe monitorowanie

Wystarczy, że wpiszesz NAZWĘ lub NIP aby wyszukać firmę

Wpisz nazwę/NIP polskiej firmy lub TAXID zagranicznej

Opis firmy, którą dodajesz do monitorowania (Opcjonalne)

Osoba powiadamiana Aktualnie zalogowany użytkownik Owszyscy użytkownicy Główny użytkownik Nikt

Opcje zaawansowane (opcjonalnie) ~

Zleć monitorowanie

#### Monitorowanie firm 24/7

Monitoring pozwala na bieżąco kontrolować, jakie informacje są dodawane, usuwane lub aktualizowane przez inne podmioty na temat Twoich klientów.

Zapewnia Ci informację o tym, że Twój klient został dopisany do Krajowego Rejestru Długów.

Dzięki monitorowaniu sytuacji finansowej klientów, dostawców i konkurencji podejmujesz świadome decyzje.

#### Po co mi monitorowanie?

Możesz reagować z wyprzedzeniem na kłopoty finansowe klientów, które zagrażają Twojej firmie

Dostajesz powiadomienie SMS-em lub e-mailem o zmianie sytuacji finansowej obserwowanej firmy i reagujesz natychmiast

24) Kontrolujesz sytuację finansową klientów 24h na dobę

- 3. Wpisz nazwę lub NIP firmy, którą chcesz monitorować
- 4. Możesz zamieścić krótki opis monitorowanej firmy
- 5. Wybierz, kto ma otrzymywać raporty ze zdarzeń z monitoringu
- 6. Kliknij w przycisk Zleć monitoring

|                                                                                                    |                       | -0 |  |  |
|----------------------------------------------------------------------------------------------------|-----------------------|----|--|--|
| Wystarczy, że wpiszesz NAZWĘ lub NIP                                                                                                    | aby wyszukać firmę    |    |  |  |
| Wpisz nazwę/NIP polskiej firmy                                                                                                    | ub TAXID zagranicznej |    |  |  |
|                                                                                                    |                       |    |  |  |
| Opis firmy, którą dodajesz do monitor                                                                                                    | owania (Opcjonalne) 🛈 |    |  |  |
|                                                                                                    |                       |    |  |  |
|                                                                                                    |                       |    |  |  |
| Dsoba powiadamiana 🕕                                                                                                    |                       |    |  |  |
| Dsoba powiadamiana ()<br>Aktualnie zalogowany użytkownik                                                                                      |                       |    |  |  |
| Osoba powiadamiana ()<br>Aktualnie zalogowany użytkownik<br>Wszyscy użytkownicy                                                               |                       |    |  |  |
| Osoba powiadamiana<br>Aktualnie zalogowany użytkownik<br>Wszyscy użytkownicy<br>Główny użytkownik                                             |                       |    |  |  |
| Dsoba powiadamiana<br>Aktualnie zalogowany użytkownik<br>Wszyscy użytkownicy<br>Główny użytkownik<br>Nikt                                     |                       |    |  |  |
| Osoba powiadamiana<br>Aktualnie zalogowany użytkownik<br>Wszyscy użytkownicy<br>Główny użytkownik<br>Nikt<br>Dpcje zaawansowane (opcjonalnie) | ~                     |    |  |  |

- 7. Przejdź do Lista zleconych monitorowań
- 8. Na liście pojawi się monitorowana firma
- 9. Zaznacz w tabeli odpowiedni NIP, a następnie możesz wprowadzić zmiany w monitorowaniu lub je usunąć oraz zobaczyć wszystkie przypisane do wybranego NIPu zdarzenia

|                                                                                                    | Poniżej znajduje sie  | ECONYCH H       | monitorowań | wan<br>podmiotów pospodarczych w sys               | temie Kraiowego Rejestru Długów   | V BIG SA  |                          |        |
|----------------------------------------------------------------------------------------------------|-----------------------|-----------------|-------------|----------------------------------------------------|-----------------------------------|-----------|--------------------------|--------|
| USŁUGI KACZMARSKI GROUP                                                                                                    | , onicej chajadje olę | noto Eleconychi |             | goopoonorpoint oje                                 | neme naujorrego nejeou a biagor   | r oro ori |                          |        |
| > System Terminowych Platności                                                                                                    | Filtr wyszukiwani     | ia              |             |                                                    |                                   |           |                          |        |
| > Sprawdzanie                                                                                                    | Filtr                 |                 |             |                                                    |                                   |           |                          |        |
| ~ Monitorowanie                                                                                                    |                       |                 |             |                                                    |                                   |           |                          |        |
| Automonitorowanie                                                                                                    | Od daty               |                 |             | 0                                                  |                                   |           |                          |        |
| Dodaj nowe monitorowanie                                                                                                    | do daty               |                 |             | 0                                                  |                                   |           |                          |        |
| Lista zleconych monitorowań                                                                                                    |                       |                 |             |                                                    |                                   |           |                          |        |
| Lista zdarzeń monitorowania                                                                                                    | Pokaż aktywne         | • •             |             |                                                    |                                   |           |                          |        |
| Ustawienia monitoringu                                                                                                    | Pokaż nieaktywne      | e 🗆 🕕           |             |                                                    |                                   |           |                          |        |
| > Windykacja polubowna                                                                                                    | Caulcai               |                 |             |                                                    |                                   |           |                          |        |
| > RiskRadar                                                                                                    | SZUKaj                |                 |             |                                                    |                                   |           |                          |        |
| > Alert Gospodarczy                                                                                                    |                       |                 |             |                                                    |                                   |           |                          |        |
|                                                                                                    |                       | liku            |             |                                                    |                                   |           |                          |        |
| > Program Rzetelna Firma                                                                                                    | Eksport do p          |                 |             |                                                    |                                   |           |                          |        |
| Program Rzetelna Firma USŁUGI FINANSOWE                                                                                                    | Eksport do p          |                 |             |                                                    |                                   |           |                          |        |
| Program Rzetelna Firma USŁUGI FINANSOWE                                                                                                    | Eksport do p          | TAXID           | Opis        | Początek monitorowania                             | Koniec monitorowania              | ^         | Właściciel monitorowania | A      |
| Program Rzetelna Firma USLUGI FINANSOWE     eFaktoring NFG                                                                                    | Lp. NIP/              | TAXID           | Opis        | Początek monitorowania<br>2024-07-18               | Koniec monitorowania              | ^         | Właściciel monitorowania | A      |
| Program Rzetelna Firma USŁUGI FINANSOWE     efaktoring NFG     Fakturatika - raty dla biznesu                                                 | Lp. NIP/<br>11 2      | TAXID           | Opis        | Początek monitorowania<br>2024-07-18<br>2024-02-01 | Koniec monitorowania              | ^         | Właściciel monitorowania | A<br>V |
| Program Rzetelna Firma  USLUGI FINANSOWE      efaktoring NFG      Fakturatka - raty dla biznesu  USLUGI KRD BIG SA                            | Lp. NIP/<br>11        | /TAXID          | Opis        | Początek monitorowania<br>2024-07-18<br>2024-02-01 | Koniec monitorowania<br>2 Z 2 → ≫ | ^         | Właściciel monitorowania | A<br>V |
|                                                                                                    | Lp. NIP/<br>11<br>12  | VTAXID          | Opis        | Początek monitorowania<br>2024-07-18<br>2024-02-01 | Koniec monitorowania<br>2 Z 2 → ≫ | ^         | Właściciel monitorowania | A<br>V |
| Program Rzetelna Firma  USLUGI FINANSOWE      eFaktoring NFG      Fakturatka - raty dla biznesu  USLUGI KRD BIG SA      Dopisywanie dłużników | Lp. NIP/<br>11<br>12  | /TAXID<br>wanie | Opis        | Początek monitorowania<br>2024-07-18<br>2024-02-01 | Koniec monitorowania<br>2 Z 2 → ≫ | ^         | Właściciel monitorowania | A      |

**10.** Wybierz **Lista zdarzeń monitorowania**, jeśli chcesz mieć dostęp do wszystkich zdarzeń z monitorowanych przez Ciebie firm, raport zawiera zdarzenia z ostatnich 90 dni

| THE REPORT OF THE REPORT OF TH | Lista zawiera zdarzenia z n                                                                     | nonitorowania kontraher      | tów. Możesz przefiltrować zdarzenia zaznacza | ając odpowiedni typ zdarzeń.                                                                |   |      |
|----------------------------------------------------------------------------------------------------|-------------------------------------------------------------------------------------------------|------------------------------|----------------------------------------------|---------------------------------------------------------------------------------------------|---|------|
| OUR PACENDALONI GROUP                                                                                                    |                                                                                                 |                              |                                              |                                                                                             |   |      |
| System Terminowych Płatności                                                                                                    | Filtr wyszukiwania                                                                              |                              |                                              |                                                                                             |   |      |
| Sprawdzanie                                                                                                    | Filtr                                                                                           |                              |                                              |                                                                                             |   |      |
| Monitorowanie                                                                                                    |                                                                                                 |                              |                                              |                                                                                             |   |      |
| Automonitorowanie                                                                                                    |                                                                                                 |                              |                                              |                                                                                             |   |      |
| Dodaj nowe monitorowanie                                                                                                    | Typ zdarzeń: 🕠                                                                                  |                              |                                              |                                                                                             |   |      |
| Lista 2keenych manitorowah                                                                                                    | Dodanie informacii                                                                              |                              |                                              | Dodanie informacii                                                                          |   |      |
| Unita scarsen incentorevanta                                                                                                    | negatywnej                                                                                      | -                            |                                              | pozytywnej (zapłata od 8<br>do 59 doja od terminio                                          |   |      |
| Windriania polybowna                                                                                                    | Aktualizacja informacji<br>penatywnej                                                           | 2                            |                                              | wymagalności)                                                                               |   |      |
| RinkRadar                                                                                                    | Usuniecie informacii                                                                            | 8                            |                                              | Aktualizacja informacji<br>pozrdovnoj (znoleto od 5                                         | 2 |      |
| Alert Gospodarczy                                                                                                    | negatywnej                                                                                      |                              |                                              | do 59 dnia po terminie<br>wymagalności)                                                     |   |      |
| Program Rosteina Firma<br>SLUCI FINANSOWE                                                                                                    |                                                                                                 |                              |                                              | Usunięcie informacji<br>pozytywnej (zapłata od 8<br>do 59 dnia po terminie<br>wsmanalecele) | 2 |      |
| oFaltoring NFG                                                                                                    |                                                                                                 |                              |                                              | wymagainosoi)<br>Dodanie informacii                                                         | 0 |      |
| Fakturatka - raty dia birmena                                                                                                    |                                                                                                 |                              |                                              | pozytywnej (zapłata do 7<br>dnia po terminie<br>wymagalności)                               |   |      |
| slugi krid big sa                                                                                                    |                                                                                                 |                              |                                              | Aktualizacja informacji                                                                     | 0 |      |
| Dopitywanie dłużników                                                                                                    |                                                                                                 |                              |                                              | pozytywnej (zapłata do 7<br>dnia po terminie                                                |   |      |
| Copisyvarie Informacii<br>Focytownych                                                                                                    |                                                                                                 |                              |                                              | wymagalności)                                                                               |   |      |
| No o mwe pylał?                                                                                                    |                                                                                                 |                              |                                              | pozytywnej (zapłata do 7<br>dnia po terminie<br>wymagalności)                               |   |      |
|                                                                                                    | Szukaj                                                                                          |                              |                                              |                                                                                             |   |      |
|                                                                                                    |                                                                                                 |                              |                                              |                                                                                             |   |      |
| Lp. Typ zdarze                                                                                                    | nia Data                                                                                        | Numer ^                      | Nazwa firmy / Imię i nazwisko                |                                                                                             |   | Opis |
| Lp. Typ zdarze<br>11 Aktualizacj<br>negatywne                                                                                                    | nia Data<br>a informacji 2024-0<br>08                                                           | Numer ^                      | Nazwa firmy / Imię i nazwisko                |                                                                                             |   | Opis |
| Lp. Typ zdarze<br>11 Aktualizacj<br>negatywne<br>12 Aktualizacj<br>negatywne                                                                                                    | nia Data<br>a informacji 2024-1<br>08<br>a informacji 2024-0<br>03                              | Numer ^<br>08-               | Nazwa firmy / Imię i nazwisko                |                                                                                             |   | Opis |
| Lp. Typ zdarze<br>11 Aktualizacj<br>negatywne<br>12 Aktualizacj<br>negatywne<br>13 Aktualizacj<br>negatywne                                                                                                    | nia Data<br>a informacji 2024-1<br>08<br>a informacji 2024-1<br>03<br>a informacji 2024-0<br>18 | Numer ^<br>08-<br>08-<br>07- | Nazwa firmy / Imię i nazwisko                |                                                                                             |   | Opis |

- **11. Ustawienia monitoringu** wybierz zdarzenia, o których chcesz być informowany
- **12.** Powiadomienie o zdarzeniach z monitoringu możesz otrzymać także **SMS-em**. Wskaż numer telefonu, na który będą wysyłane powiadomienia

## Treść SMS-a:

"Alert z Kaczmarski Group. Otrzymałeś wiadomość e-mail z informacjami o zdarzeniach, które dotyczą monitorowanych przez Ciebie firm"

- 13. Jeśli chcesz otrzymywać tylko e-mailowe powiadomienia w ustawieniach powiadomień SMS wybierz "Nie"
- **14.** Kliknij w niebieski przycisk **Zapisz ustawienia**

| Tak                                                 |  |
|-----------------------------------------------------|--|
| Nie                                                 |  |
| telefonu, na który wysyłane będą powiadomienia SMS: |  |
| Telefon zaufany ()                                  |  |
| Inny numer telefonu                                 |  |

## WEZWANIE DO ZAPŁATY JAK WYSŁAĆ WEZWANIE DO ZAPŁATY?

- 1. Wybierz usługę **Wyślij wezwanie do zapłaty**
- 2. Kliknij przycisk Wyślij
- 3. Wybierz, do kogo chcesz wysłać wezwanie

| STRONA GLÓWNIA<br>USLUGI KACZMARSKI GROUP                                                                                  | Wyślij wezwanie do zapłaty                                                                            |
|----------------------------------------------------------------------------------------------------|----------------------------------------------------------------------------------------------------|
| <ul> <li>System Terminowych Platności</li> <li>Sprawtranie</li> <li>Monitorowanie</li> <li>Windyłacja polutowna</li> </ul> | Koszt wysyłki zgodny z cennikiem usług       wybierz             Jednoosobowa działalność gospodarcza |
| > Rostadar<br>- Wezwanio do zoploty<br>Wyslig<br>Listo                                                                     |                                                                                                    |
| > AiertGospedarczy<br>> Powiadomienie                                                                                      |                                                                                                    |
|                                                                                                    |                                                                                                    |

- 4. Wypełnij wszystkie wymagane pola dotyczące dłużnika i wierzytelności
- 5. Zaakceptuj zgodę na świadczenie usług znajdującą się u dołu ekranu
- 6. Kliknij żółty przycisk Dalej

| Wybierz                   |                           |                                   |             |            |                                                                                                    |                                                                                                    |                       |                   |
|---------------------------|---------------------------|-----------------------------------|-------------|------------|----------------------------------------------------------------------------------------------------|----------------------------------------------------------------------------------------------------|-----------------------|-------------------|
| ∆ Jedrocestews (          | zialalnoić gespedarcza    | 🖬 Przedziębiorstwo lub instytucja | & Konsumert |            |                                                                                                    |                                                                                                    |                       |                   |
| Dare disbika              |                           |                                   |             | Informação | folatione o thatsika                                                                                                    |                                                                                                    |                       |                   |
| limię                     |                           |                                   |             | Branta     | - Wybierz - V                                                                                                    |                                                                                                    |                       |                   |
| Nazvisko                  |                           |                                   |             | Recyclin   | cja ze                                                                                                    |                                                                                                    |                       |                   |
| Nazva podmiotu            | 1                         |                                   |             |            |                                                                                                    |                                                                                                    |                       |                   |
| Name identyfikacyjny disk | ite.                      |                                   |             |            |                                                                                                    |                                                                                                    |                       |                   |
| NP                        |                           |                                   |             |            |                                                                                                    |                                                                                                    |                       |                   |
| Adms uphonyuunia dalahab  | olai gespedartasj         |                                   |             | O Advarb   | respondencejny                                                                                                    |                                                                                                    |                       |                   |
| Ulica                     | 1                         |                                   |             |            |                                                                                                    |                                                                                                    |                       |                   |
| Budynek / Lokal           |                           |                                   |             | -          |                                                                                                    |                                                                                                    |                       |                   |
| Mejscowstć                | 1                         |                                   |             |            |                                                                                                    |                                                                                                    |                       |                   |
| Kod i poczta              |                           |                                   |             |            |                                                                                                    |                                                                                                    |                       |                   |
| K28                       | Polska                    |                                   |             | ~          |                                                                                                    |                                                                                                    |                       |                   |
| 1 = Wymagane jest po      | danie co najmniej jednego | z diróch wskazanych pól           |             |            |                                                                                                    |                                                                                                    |                       |                   |
|                           |                           |                                   |             |            |                                                                                                    |                                                                                                    |                       |                   |
|                           |                           |                                   |             |            |                                                                                                    |                                                                                                    |                       |                   |
|                           |                           |                                   |             |            |                                                                                                    |                                                                                                    |                       |                   |
|                           |                           |                                   |             |            | Line strends of                                                                                                    |                                                                                                    |                       |                   |
|                           |                           |                                   |             |            | Lins adomişarlı<br>Lin: Fodelanıs 2000vi 82aras Kineta zadıxdana                                                                                                    | Kwola ochowiazania                                                                                                    | Termin wymagulinoidi  | Zarouty Coeracia  |
|                           |                           |                                   |             |            | Una adorelgiali<br>Lp. Podrawa zodowiązania Kiesta zadłudenia<br>du adoregiał                                                                                                    | Kwota zobowigzania                                                                                                    | Termin wymagalhoddi   | Zarzzy Cperacja   |
|                           |                           |                                   |             |            | Una začevljavi<br>Lip Podrava začevljavi<br>Svi začevljavi<br>Bola jatovljavi                                                                                                    | Kwola zobowigzania                                                                                                    | Termin wymagalności   | Zarzuły Operacja  |
|                           |                           |                                   |             |            | Units adversignal Units adversignal Podetare a zooloov (gania Bell patienty of Example adversigned Example adversigned Example | Kurota actornigania                                                                                                    | Termin wymagaliosiói  | Zartudy Operacija |
|                           |                           |                                   |             |            | Units asterninguni<br>Lipi Podetarva zoborwi gzania Vivreta zachubenia<br>Brit asterniguni<br>Balag asterniguni<br>Bede toti nyihonavaziji<br>Exerc de produceu<br>Int. taota *                                                                                                    | Karota zobowiązania<br>Braskantalnosa sierzynia<br>Czy zameńcyć dane g                                                                                                    | Termis wyreagalhoddi  | Zarzuty Operacija |
|                           |                           |                                   |             |            | Units adversignal  Lp: Podetave appoint adversignal  adversignal  bit adversignal  bit adve | Karota pobowigzania<br>Bara kertektowa wierzyniak<br>Czy zamieścić dane<br>odoby kortiktowej na<br>pośrie?                                                                       | Termin wyrragaltoddi  | Zarzuty Coeracja  |
|                           |                           |                                   |             |            | Line adverligant       Lp     Podetava zadovljazni ili       Zati zadovljazni     Viveta zadkubenia       Zati zadovljazni     Dodetovljazni ili       Zati zadovljazni     Dodetovljazni ili       Zati zadovljazni     Dodetovljazni ili       Zati zadovljazni     Dodetovljazni ili       Zati zadovljazni     Dodetovljazni ili       Zati zadovljazni     Dodetovljazni ili       Zati zadovljazni     Dodetovljazni ili       Zati zadovljazni     Dodetovljazni ili       Zati zadovljazni     Dodetovljazni ili       Zati zadovljazni     Dodetovljazni ili       Zati zadovljazni     Dodetovljazni ili       Zati zadovljazni     Dodetovljazni ili                                                                                                    | Karota pobowigzania<br>Esea konteknos sierzynia<br>Czy zamieścić dane<br>odchy kontaktową na<br>piśmie?<br>knię *                                                                | Termin wyrragaltodd   | Zarzu) Coeracja   |
|                           |                           |                                   |             |            | Line adverligant       Lp     Podetava zadovljazni ili       Sole adverligant     Viveta zadkubenia       Sole adverligant     Dodetovljazni ili       Balag addengare     Dodetovljazni ili       Balag addengare     Dodetovljazni ili       Balag addengare     Dodetovljazni ili       Balag addengare     Dodetovljazni ili       Balag addengare     Dodetovljazni ili       Balag addengare     Dodetovljazni ili       Balag addengare     Dodetovljazni ili       Balag addengare     Dodetovljazni ili       Balag addengare     Dodetovljazni ili       Balag addengare     Ili       Balag addengare     Ili                                                                                                    | Kenta zobowiązania<br>Ews konteknow sierzyciela<br>Czy zamieśloś dane<br>odchy kontaktową na<br>pidorieł<br>knię *<br>Nazwieko *                                                 | Termin wyrragaloodol  | Zarzuty Coeracja  |
|                           |                           |                                   |             |            | Line adverligant     Forditarea 2000vrig2ania     Viveta 2adkubenia       Bate adverligant     Bate (totersport       Bate adverligant     Bate (totersport       Bate adverligant     Bate (totersport       Bate adverligant     Bate (totersport       Bate adverligant     Bate (totersport       Bate adverligant     Bate (totersport       Bate adverligant     Bate (totersport       Bate adverligant     *       Difference     *                                                                                                    | Kwota pobowiązania<br>Ews kontektowa sierzyskie<br>Czy zamieśloć dane<br>odchy kontaktowej na<br>piknie<br>ktnię *<br>Nazwisko *<br>Otanowisko                                   | Termin wyrragaloodol  | Zarzuty Coeracja  |
|                           |                           |                                   |             |            | Line adverligant  Line adverligant  Line adverligant  Line adverligant  Dede totrevoluence  Dete de pendeue  Tr. tasta  Adve: do-panteue tastanteuep  Ulica  Line  Line  | Kenta zobowiązania<br>Ews konteknos sierzyciela<br>Czy zameśloć dane<br>odchy kontaktową na<br>pidorieł<br>knię *<br>Nazwisko *<br>Otanowisko<br>Adres +znali *                  | Termin wyrragaloodol  | Zarzań Coeracja   |
|                           |                           |                                   |             |            | Line adverligant     Podetava zacionygania     Viveta zachubenia       Bate adverligant     Bate discription     Bate discription       Bate adverligant     Bate discription     Bate discription       Bate discription     Bate discription     Bate discription       Bate discription     Bate discription     Bate discription       Bate discription     Bate discription     Bate discription       Bate discription     Bate discription     Bate discription       Ultica     1     1       Bate discription     1     1       Meterscended     2     1                                                                                                    | Kenta zobowiązania  Ewa kontektowa sierzyciela  Czy zameśloć dane  odoży kontaktową na  pidowieł  Emig  Nazwisko  Otanowisko  Adres +mail  Telefon                               | Termin wyrragaloddol  | Zarzań Coeracja   |
|                           |                           |                                   |             |            | Line adverligant     Podetave zobowigzania     Nivela zadkubenia       Bate adverligant     Dodd (thirwhowency)       Bate adverligant     Dodd (thirwhowency)       Transfer producer     Image: State adverligant       Transfer producer     Image: State adverligant       Transfer producer     Image: State adverligant       Transfer producer     Image: State adverligant       Transfer producer     Image: State adverligant       Transfer producer     Image: State adverligant       Ulica     Image: State adverligant       Ulica     Image: State adverligant       Meterschedd     Image: State adverligant       Noci spectra     Image: State adverligant                                                                                                    | Kenta zobowiązania  Ewa kontektowa sierzyciela  Czy zameśloć dane  odoży kontaktową na  pistowisko  Katwisko  Stanowisko  Adres email  Telefon  Wytąk pogi sa a  Wytąk pogi sa a | Termin wyrragaloddol  | Zarzały Coeracja  |
|                           |                           |                                   |             |            | Kina adverigant     Kina zachudenia       Lip     Podržava zachovingania     Kina zachudenia       Bate actorengart     Bade (dirivnihravanca)       Bate actorengart     Bade (dirivnihravanca)       Bate actorengart     Bade (dirivnihravanca)       Bate actorengart     Bade (dirivnihravanca)       Bate actorengart     Bate actorengart       Bate actorengart     Bate actorengart       Bate actorengart     Bate                                                                                                    | Keefa zobowiązania                                                                                                    | Termin wyrragalineidi | Zarzały Operacje  |
|                           |                           |                                   |             |            | Northal packwolycamia         Line adovelycani       Poreta packubenia         Det adovelycani       Det adovelycamic         Det adovelycani       Det adovelycamic         Det adovelycani       Det adovelycamic         Det adovelycanic       Det adovelycamic         Det adovelycanic       Det adovelycamic         Det adovelycanic       Det adovelycamic         Det adovelycanic       Det adovelycamic         Nic table       *         Meteory backweigo       Ulica         Ulica       *         Meteoredic       *         Not i podzena       *         Potala       *         Not i podzena       *         Not i podzena       *         Not i podzena       *         Potala       *         *       *         *       *         *       *         *       *         *       *         *       *         *       *         *       *         *       *         *       *         *       *         *       *         *       * </td <td>Kverla zobovigzania</td> <td>Termin wymagaliteld</td> <td>Zarzzły Operacje</td>                                                                                                    | Kverla zobovigzania                                                                                                    | Termin wymagaliteld   | Zarzzły Operacje  |
|                           |                           |                                   |             |            | Line adminipadi       Poreta zachubenia         Image: science padi       Belgi science padi         Belgi science padi       Belgi science padi         Belgi science padi       Belgi science padi         Branci producer       Belgi science padi         Branci producer       Belgi science padi         Nazve oblicity       Belgi science padi         Poleina       Image: science padi         Meter oblicity       Image: science padi         Meter oblicity       Image: science padi         Meter oblicity       Image: science padi         Meter oblicity       Image: science padi         Meter oblicity       Image: science padi         Meter oblicity       Image: science padi         Meter oblicity       Image: science padi         Meter oblicity       Image: science padi         Image: science padi       Image: science padi         Image: science padi       Image: science padi         Image: science padi       Image: science padi         Image: science padi       Image: science padi         Image: science padi       Image: science padi         Image: science padi       Image: science padi         Image: science padi       Image: science padi         Image: science padi       Image: scien                                                                                                    | Neela addenigania                                                                                                    | Termin wymagalitoliol | Zarzzły Operacje  |
|                           |                           |                                   |             |            | Line advertigant       Xiveta zachubenia         Line advertigant       Poletares 2000vr (zona)       Xiveta zachubenia         Briti advertigant       Bolt (totevenurenzy)         Briti advertigant       Bolt (totevenurenzy)         Briti advertigant       Bolt (totevenurenzy)         Briti advertigant       Bolt (totevenurenzy)         Briti advertigant       Bolt (totevenurenzy)         Briti advertigant       Bolt (totevenurenzy)         Magne obbiorsy       Bolt (totevenurenzy)         Ultica       Bolt (totevenurenzy)         Ultica       Bolt (totevenurenzy)         Ultica       Bolt (totevenurenzy)         Ultica       Bolt (totevenurenzy)         Ultica       Bolt (totevenurenzy)         Viscant (totevenurenzy)       Bolt (totevenurenzy)         Bolt (totevenurenzy)       Bolt (totevenurenzy)         Bolt (totevenurenzy)       Bolt (totevenurenzy)         Bolt (totevenurenzy)       Bolt (totevenurenzy)         Bolt (totevenurenzy)       Bolt (totevenurenzy)                                                                                                    | Kuenta zobowiązania                                                                                                    | Termit wymagaitteid   | Zarzzy Coeracje   |
|                           |                           |                                   |             |            | Line adverigant     Yoreta zachubenia       Lip     Podstave zobow (zonia)     Yoreta zachubenia       Brit zachungert     Brit (zohornyert)       Dave de proleve     Brit zachu       Brit zachu     Brit (zohornyert)       Dave de proleve     Brit zachu       Brit zachu     Brit (zohornyert)       Adres do proleve     Brit zachu       Brit zachu     Brit (zohornyert)       Adres do proleve     Brit zachu       Brit zachu     Brit (zohornyert)       Brit zachu     Brit (zohornyert)       Brit zachu     Brit (zohornyert)       Brit zachu     Brit (zohornyert)       Brit zachu     Brit (zohornyert)       Brit zachu     Brit (zohornyert)       Brit zachu     Brit (zohornyert)       Brit zachu     Brit (zohornyert)       Brit zachu     Brit (zohornyert)       Brit zachu     Brit (zohornyert)       Brit zachu     Brit (zohornyert)                                                                                                    | Kuenta zobowiązania                                                                                                    | Termin wymagathodol   |                   |

- 7. Sprawdź, czy dane w wyświetlonym podglądzie wezwania do zapłaty są poprawne
- 8. Kliknij w przycisk Wyślij<sup>1</sup>

| De dele dune sur esta                                                                                                    | de montatu                                               |                                                                                                    |                              |                 |
|----------------------------------------------------------------------------------------------------|----------------------------------------------------------|----------------------------------------------------------------------------------------------------|------------------------------|-----------------|
| Podgląd wezwania                                                                                                    | do zapłaty                                               |                                                                                                    |                              |                 |
| 0.000                                                                                                    |                                                          |                                                                                                    |                              |                 |
| Dane dhutnika                                                                                                    |                                                          | Informacje dodatkowe o dlutniku                                                                                       |                              |                 |
| Imię                                                                                                    |                                                          | Branža                                                                                                    |                              |                 |
| Nazwisko                                                                                                    |                                                          |                                                                                                    |                              |                 |
| Nazwa podmiotu                                                                                                    |                                                          |                                                                                                    |                              |                 |
| Numer identyfskacyjny dhánika                                                                                            |                                                          |                                                                                                    |                              |                 |
| NIP                                                                                                    |                                                          |                                                                                                    |                              |                 |
| Adres siedziby                                                                                                    |                                                          |                                                                                                    |                              |                 |
| Ulica                                                                                                    | -                                                        |                                                                                                    |                              |                 |
| Kod i poczta                                                                                                    |                                                          |                                                                                                    |                              |                 |
| Kraj                                                                                                    |                                                          |                                                                                                    |                              |                 |
| Lista zohowiazań                                                                                                    |                                                          |                                                                                                    |                              |                 |
| Lo Podetava schowiazania                                                                                                 | Venta zadiutania                                         | Venta tobovistania                                                                                                    | Termin usumacalactici        | Zarruty Rodalad |
| 1 Faldura MAY                                                                                                    | TOTOLO LOUGLOTIO                                         | 2200.00 zi                                                                                                    | 1000.00.01                   | 1.01.0004       |
| T Pastora VAL                                                                                                    |                                                          | 1300,00 21                                                                                                    | 1000,00.21                   | 1.00.2024 4     |
| Dane do przelewu                                                                                                    |                                                          | Dane kontaktowe wierzyciela                                                                                           |                              |                 |
| Nr. konta bankowego                                                                                                    |                                                          | Czy zamieścić dane osoby                                                                                              | Tak                          |                 |
| Nazwa odbiorcy przelewu                                                                                                  | Desc.                                                    | kontaktowej na piśmie?                                                                                                |                              |                 |
| Advan do mosleno bankowano                                                                                               |                                                          | lmię                                                                                                    |                              |                 |
| 18ies                                                                                                    |                                                          | Nazwisko                                                                                                    |                              |                 |
|                                                                                                    |                                                          |                                                                                                    |                              |                 |
| Burbmak / Lokal                                                                                                    |                                                          | Adres e-mail                                                                                                    |                              |                 |
| Budynek / Lokal<br>Miejscowość                                                                                           |                                                          | Adres e-mail<br>Telefon                                                                                               |                              |                 |
| Budynek / Lokal<br>Miejscowość<br>Kod i poczta                                                                           | -                                                        | Adres e-mail<br>Telefon<br>Wyślij kopię na e-mail                                                                     |                              |                 |
| Budynek / Lokal<br>Miejscowość<br>Kod i poczta<br>Krai                                                                   |                                                          | Adres e-mail<br>Telefon<br>Wyślij kopię na e-mail                                                                     |                              |                 |
| Budynek / Lokal<br>Miejscowość<br>Kod i poczta<br>Kraj                                                                   |                                                          | Adres e-mail<br>Telefon<br>Wyślij kopię na e-mail                                                                     |                              |                 |
| Budynek / Lokal<br>Miejscowość<br>Kod i poczta<br>Kraj<br>Wyrażam zgodę na świadczenie usłu                              | igi przed okresem odstąpienia. W przypadku odstąpienia o | Adres e-mail<br>Telefon<br>Wyślij kopię na e-mail<br>d umowy zobowiązuję się do zapłaty za świadczenie spełnione do d | chwili odstąpienia od umowy. |                 |
| Budynek / Lokal<br>Miejscowość<br>Kod i poczta<br>Kraj<br>Wyrażam zgodę na świadczenie usłu                              | igi przed okresem odstąpienia. W przypadku odstąpienia o | Adres e-mail<br>Telefon<br>Wyślij kopię na e-mail<br>d umowy zobowiązuję się do zapłaty za świadczenie spełnione do o | chwili odstąpienia od umowy. |                 |
| Budynek / Lokal<br>Budynek / Lokal<br>Miejsoowość<br>Kod i poczta<br>Kraj<br>Wyrażam zgodę na świadczenie usłu<br>K wiść | igi przed okresem odstąpienia. W przypadku odstąpienia o | Adres e-mail<br>Telefon<br>Wyślij kopię na e-mail<br>d umowy zobowiązuję się do zapłaty za świadczenie spełnione do d | chwili odstąpienia od umowy. | Wyślą           |

<sup>1</sup>Usługa jest odpłatna zgodnie z przyjętym cennikiem

## WEZWANIE DO ZAPŁATY LISTA WEZWAŃ DO ZAPŁATY

- 1. Wybierz zakładkę Lista, aby sprawdzić wszystkie przygotowane przez siebie wezwania do zapłaty
- 2. Skorzystaj z filtra, aby łatwiej wyszukać konkretne wezwanie do zapłaty

| STRONA GŁÓWNA<br>USŁUGI KACZMARSKI GROUP    |   | Data dodania 🔷 🗸 | identyfikator<br>diužnika | Nazwa diużnika       | Kwota zadłużenia | Status                           |
|---------------------------------------------|---|------------------|---------------------------|----------------------|------------------|----------------------------------|
| > System Terminowych Platności              |   |                  | Filter                    | Filter               | Filter           | ~                                |
| > Sprawdzanie<br>> Monitorowanie            | , | 11.04.2024       |                           |                      | 1200,00 zł       | Oczekuje na wysłanie<br>wezwania |
| > Windykacja polubowna<br>> RiskRadar       | * | 9.04.2024        |                           |                      | 12 000,00 zł     | Oczekuje na wysłanie<br>wezwania |
| ~ Wezwanie do zapłaty<br>Wyślij             | • | 13.07.2023       |                           |                      | 2300,00 €        | Oczekuje na wysłanie<br>wezwania |
| Lista > Alert Gospodarczy                   | * | 13.07.2023       |                           |                      | 23 000,00 zł     | Oczekuje na wysłanie<br>wezwania |
| > Powładomienia<br>> Program Rzeteina Firma | , | 5.12.2022        |                           |                      | 34 100,00 zł     | Oczekuje na wysłanie<br>wezwania |
| JSLUGI FINANSOWE                            | • | 5.12.2022        |                           |                      | 23 000,00 zł     | Oczekuje na wysłanie<br>wezwania |
| ) erakturatka - raty dla biznesu            | , | 30.11.2021       |                           |                      | 21 000,00 zł     | Oczekuje na wysłanie<br>wezwania |
| USLUGI KRD BIG SA                           |   |                  |                           | « < Strona 1 z 1 > » |                  |                                  |

## **DOPISYWANIE DŁUŻNIKÓW<sup>2</sup>** JAK DOPISAĆ DŁUŻNIKA?

- 1. Wybierz usługę Dopisywanie dłużników
- 2. Kliknij Dopisz dłużnika

3. Wybierz typ kontrahenta

| <b>4.</b> N | -                                                |                                                                              |                                                          |                                                                         |                                                                                                |
|-------------|--------------------------------------------------|------------------------------------------------------------------------------|----------------------------------------------------------|-------------------------------------------------------------------------|------------------------------------------------------------------------------------------------|
|             | STRONA GLÓWNA                                    | &                                                                            |                                                          |                                                                         |                                                                                                |
|             | USŁUGI KACZMARSKI GROUP                          | Jednoosobowa działalność<br>gospodarcza                                      | Konsument                                                | Przedsiębiorcy i instytucje                                             |                                                                                                |
|             | <ul> <li>System Terminowych Płatności</li> </ul> |                                                                              |                                                          |                                                                         |                                                                                                |
|             | > Sprawdzanie                                    | Jednoosobowa działalność                                                     | gospodarcza - przedsiębiora                              | ry, u których w nazwie firmy widnieje imię                              | i nazwisko, np. Kowalex Jan Kowalski.                                                          |
|             | > Monitorowanie                                  | Możesz zlecić dopisanie dłu                                                  | żnika prowadzącego jednoo                                | sobową działalność gospodarczą do KRD                                   | BIG SA gdy:                                                                                    |
|             | <ul> <li>Windykacja polubowna</li> </ul>         | <ul> <li>kwota zadłużenia wynosi</li> </ul>                                  | co najmniej 500 zł brutto                                |                                                                         |                                                                                                |
|             | > RiskRadar                                      | <ul> <li>od terminu płatności min</li> </ul>                                 | ęło co najmniej 30 dni                                   |                                                                         |                                                                                                |
|             | > Wezwanie do zaplaty                            | <ul> <li>upłynął co najmniej mies<br/>Krajowego Rejestru Dług</li> </ul>     | iąc od wysłania lub doręcze<br>św                        | nia do rak własnych wezwania do zapłaty                                 | zawierającego ostrzeżenie o zamiarze przekazania informacji o nieuregulowanych płatnościach do |
|             | Aiert Gospodarczy                                |                                                                              |                                                          |                                                                         |                                                                                                |
|             | > Powiedomienia                                  | Jeśli posiadasz tytuł wykona                                                 | wczy wydany przez sąd:                                   |                                                                         |                                                                                                |
|             | > Program Rzetelna Firma                         | <ul> <li>upłynęło co najmniej 14 o<br/>nie upłynęło 6 lat od dnia</li> </ul> | Ini od wysłania ostrzeżenia<br>stwierdzenia zobowiazania | lub doręczenia go do rąk własnych<br>prawomocnym orzeczeniem właściweco | crosnu                                                                                         |
|             | USLUGI FINANSOWE                                 |                                                                              |                                                          |                                                                         |                                                                                                |
|             | > eFaktoring NFG                                 |                                                                              |                                                          |                                                                         |                                                                                                |
|             | > Fakturatka - raty dia biznesu                  |                                                                              |                                                          |                                                                         | Daloj >                                                                                        |
|             | USLUGI KRD BIG SA                                |                                                                              |                                                          |                                                                         |                                                                                                |
|             | <ul> <li>Dopisywanie dłużników</li> </ul>        |                                                                              |                                                          |                                                                         |                                                                                                |
|             | Dopisz dłużnika                                  |                                                                              |                                                          |                                                                         |                                                                                                |
|             | <br>Lista dłużników                              |                                                                              |                                                          |                                                                         |                                                                                                |
|             | Lista zobowiązań                                 |                                                                              |                                                          |                                                                         |                                                                                                |
|             | Raport                                           |                                                                              |                                                          |                                                                         |                                                                                                |

<sup>2</sup>Kaczmarski Group w ramach Panelu Klienta Kaczmarski Group umożliwia swoim klientom dopisanie dłużników do biura informacji gospodarczej: KRD BIG S.A. Dopisanie informacji negatywnej poprzez Panel Klienta Kaczmarski Group wymaga wcześniejszego zawarcia przez klienta z KRD BIG S.A. umowy uprawniającej do dopisywania informacji negatywnych do biura informacji gospodarczej

Uzupełnij dane dłużnika. Pola oznaczone gwiazdką są obowiązkowe.
 Przejdź do kroku 2

|                                                                                                    | Dopisz dłużnika - jednoosobowa działalność gospodarcza                    | Committee .                                                                                                    |
|----------------------------------------------------------------------------------------------------|---------------------------------------------------------------------------|----------------------------------------------------------------------------------------------------|
| ELECTRONIC CONTR                                                                                                 | March 1                                                                   | Second Second                                                                                                    |
|                                                                                                    | Krok I                                                                    |                                                                                                    |
|                                                                                                    | Dane dhuinha                                                              | (and particular                                                                                                    |
|                                                                                                    | 194 · 0                                                                   | 803111                                                                                                    |
|                                                                                                    | Natvials •                                                                | Q 1                                                                                                    |
|                                                                                                    | Nazva podmizu *                                                           | # CONTRACTOR                                                                                                    |
| and Second Second                                                                                                |                                                                           |                                                                                                    |
| upan Tanàna Taon                                                                                                 | Numar identyfikazgjny diulinika                                           |                                                                                                    |
| IN FRANCISME                                                                                                    | 1/P · · · · · · · · · · · · · · · · · · ·                                 |                                                                                                    |
|                                                                                                    | Numer *                                                                   |                                                                                                    |
| darada ' ang distanan                                                                                            |                                                                           |                                                                                                    |
| KI KRO BIG SA                                                                                                    | Informaçie dodakove o divizinku                                           |                                                                                                    |
| www.web.ducida                                                                                                   | Barda * Wybiez 🖌 🛈                                                        |                                                                                                    |
| total dutring                                                                                                    | C Meanwais an infeation benefit                                           |                                                                                                    |
| Ma strongest                                                                                                    | 🖸 Adres wykonywania działalności pospodarczej                             |                                                                                                    |
|                                                                                                    |                                                                           |                                                                                                    |
| and a second second second second second second second second second second second second second second second s |                                                                           |                                                                                                    |
| ipendania e tylia et. 21<br>In 1 mile alle                                                                       | Budynek/Lolal                                                             |                                                                                                    |
|                                                                                                    | Mejecovold                                                                |                                                                                                    |
|                                                                                                    | Kodipozza *                                                               |                                                                                                    |
|                                                                                                    | Xonj * Pusha 🗸 🖓                                                          |                                                                                                    |
|                                                                                                    | ** Wymaparie jest sypetrierie so najmniej jednego z doršoh valazaných půl |                                                                                                    |
|                                                                                                    | ⊖Adres camiescharia                                                       |                                                                                                    |
|                                                                                                    |                                                                           |                                                                                                    |
|                                                                                                    | C Adres konspandenzyjny                                                   |                                                                                                    |
|                                                                                                    |                                                                           |                                                                                                    |
|                                                                                                    | Zwe dodnow v                                                              | and the second second se |
|                                                                                                    | Keele 0                                                                   |                                                                                                    |
|                                                                                                    | KTOK 2                                                                    |                                                                                                    |
|                                                                                                    | Krok 3 Dare dotationer                                                    |                                                                                                    |
|                                                                                                    |                                                                           |                                                                                                    |

- 6. W kroku 2 wskaż, jakie zobowiązania chcesz dopisać do biura informacji gospodarczej. Możesz dodać kilka zobowiązań, w tym celu kliknij przycisk **Dodaj**
- 7. Wypełnij szczegóły zobowiązania. Pola oznaczone gwiazdką są obowiązkowe. Każdorazowo możesz także edytować ("Edytuj zobowiązanie") bądź usunąć je ("Usuń zobowiązanie")

| rok | 2                       |                  |                    |                     | Informacja                        | o zadłużeniu 🗠 |
|-----|-------------------------|------------------|--------------------|---------------------|-----------------------------------|----------------|
| p.  | Podstawa zobowiązania 🗠 | Kwota zadłużenia | Kwota zobowiązania | Termin wymagalności | Data wysłania/doręczenia wezwania | 0 Q            |
|     | Faktura VAT: 04.04.2024 | 15 000,00 PLN    |                    | 04.06.2024          | 11.07.2024                        |                |

| Dane dodatkowe                                                                                                 |   |    |         |
|----------------------------------------------------------------------------------------------------|---|----|---------|
| dentyfikator sprawy<br>nadany przez<br>użytkownika                                                             |   | () |         |
| ľwoje dane jako<br>wierzyciela będą<br>opublikowane i<br>dostępne dla<br>wszystkich<br>użytkowników<br>systemu | 2 |    |         |
| Anuluj                                                                                                    |   |    | Dalej > |

8. W kroku 3 możesz wpisać dane dodatkowe, jak na przykład identyfikator sprawy. Można także wybrać, czy dane wierzyciela mają być ujawnione.

Identyfikator to nadana przez Ciebie dowolna nazwa sprawy (np. może być to numer faktury lub przedmiot zlecenia)

- 9. Jeśli wszystkie informacje zostały wypełnione, kliknij Dalej
- 10. Sprawdź, czy wszystkie dane się zgadzają, następnie Przekaż do KRD

| Zobowiązania                                                                                                   |                                     |                  |                    |                                   |                                   |                  |
|----------------------------------------------------------------------------------------------------|-------------------------------------|------------------|--------------------|-----------------------------------|-----------------------------------|------------------|
|                                                                                                    |                                     |                  |                    |                                   |                                   |                  |
| Lp. Poo                                                                                                    | dstawa zobowiązania \land           | Kwota zadłużenia | Kwota zobowiązania | Termin wymagalności<br>04.06.2024 | Data wysłania/doręczenia wezwania | ୍ତ୍              |
| © Zobowiązanie kw<br>© Zobowiązanie za                                                                         | vestionowane przez dłu<br>awieszone | źnika            |                    | 04.00.0024                        |                                   |                  |
| Szczegóły zobo                                                                                                 | owiązania                           |                  |                    |                                   |                                   |                  |
| Kwota zadłużenia                                                                                               | 15 000,00 PLN                       |                  |                    |                                   |                                   |                  |
| Kwota zobowiązani                                                                                              | ia                                  |                  |                    |                                   |                                   |                  |
| Informacje dodatko                                                                                             | owe                                 |                  |                    |                                   |                                   |                  |
| Identyfikator<br>zarządzającego:                                                                               |                                     |                  |                    |                                   |                                   |                  |
| Data zgłoszenia do<br>Biura:                                                                                   | 12.08.2024 13:13                    | 8:14             |                    |                                   |                                   |                  |
| Status:                                                                                                    | Opublikowane(a)                     |                  |                    |                                   |                                   |                  |
| Twoje dane jako<br>wierzyciela będą<br>opublikowane i<br>dostępne dla<br>wszystkich<br>użytkowników<br>systemu | Так                                 |                  |                    |                                   |                                   |                  |
| Powrót                                                                                                    |                                     |                  |                    |                                   | Przekaż do KRD i monitoruj        | Przekaż do KRD > |
|                                                                                                    |                                     |                  |                    |                                   |                                   |                  |
|                                                                                                    |                                     |                  |                    |                                   |                                   |                  |

## **DOPISYWANIE INFORMACJI POZYTWNYCH<sup>3</sup>** JAK DOPISAĆ INFORMACJĘ POZYTYWNĄ?

- 1. Wybierz Dopisywanie Informacji Pozytywnych, a następnie Dopisz Informację Pozytywną
- Na planszy wyświetli się informacja o tym, kiedy możesz dopisać Informację Pozytywną. Sprawdź czy spełniasz warunki. Jeśli tak - kliknij Dalej

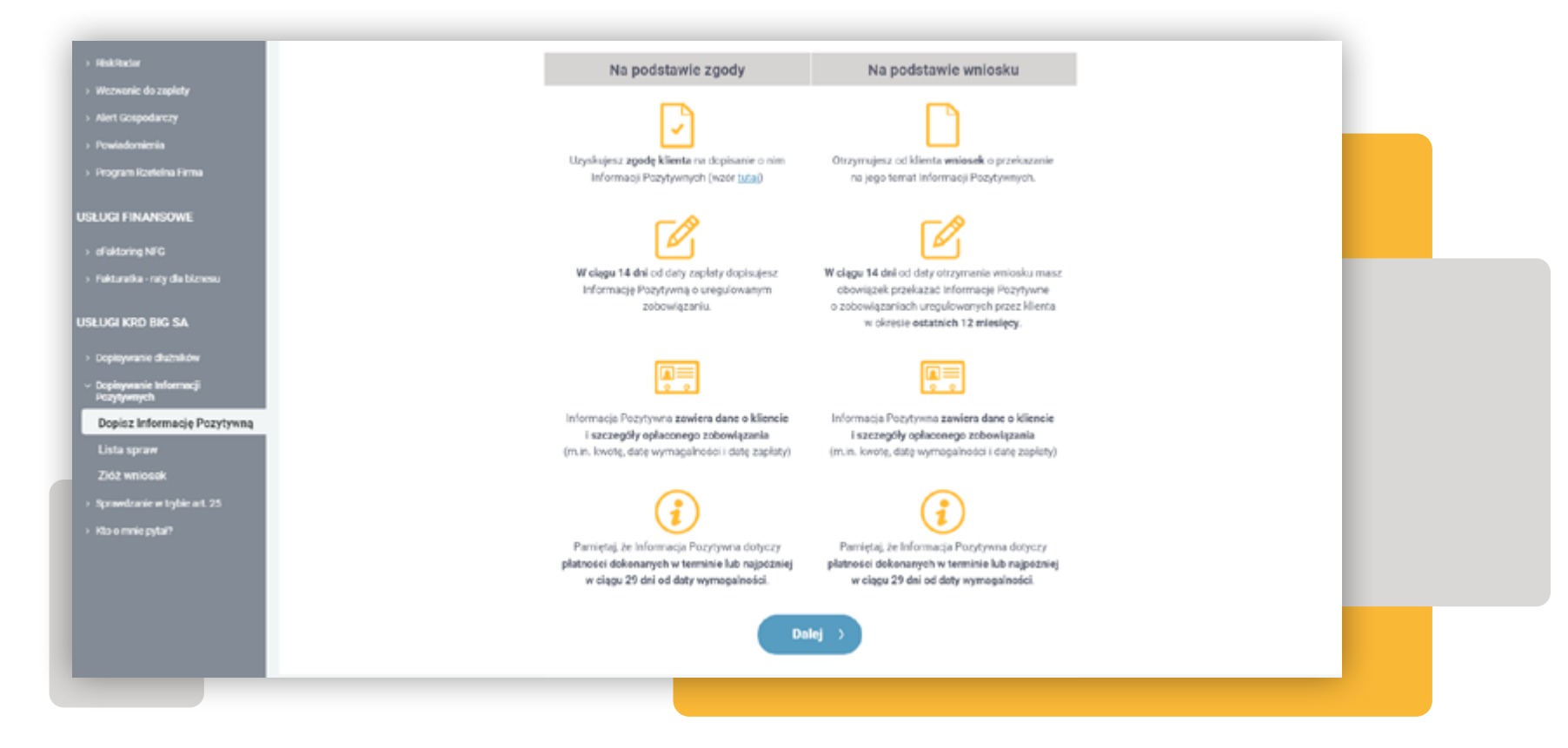

<sup>3</sup>Kaczmarski Group w ramach Panelu Klienta Kaczmarski Group umożliwia swoim klientom dopisanie dłużników do biura informacji gospodarczej: KRD BIG S.A. Dopisanie informacji pozytywnej poprzez Panel Klienta Kaczmarski Group wymaga wcześniejszego zawarcia przez klienta z KRD BIG S.A. umowy uprawniającej do dopisywania informacji pozytywnych do biura informacji gospodarczej.

- 3. Wybierz, kogo dotyczy wpisywana Informacja Pozytywna
- 4. Kliknij przycisk Dalej

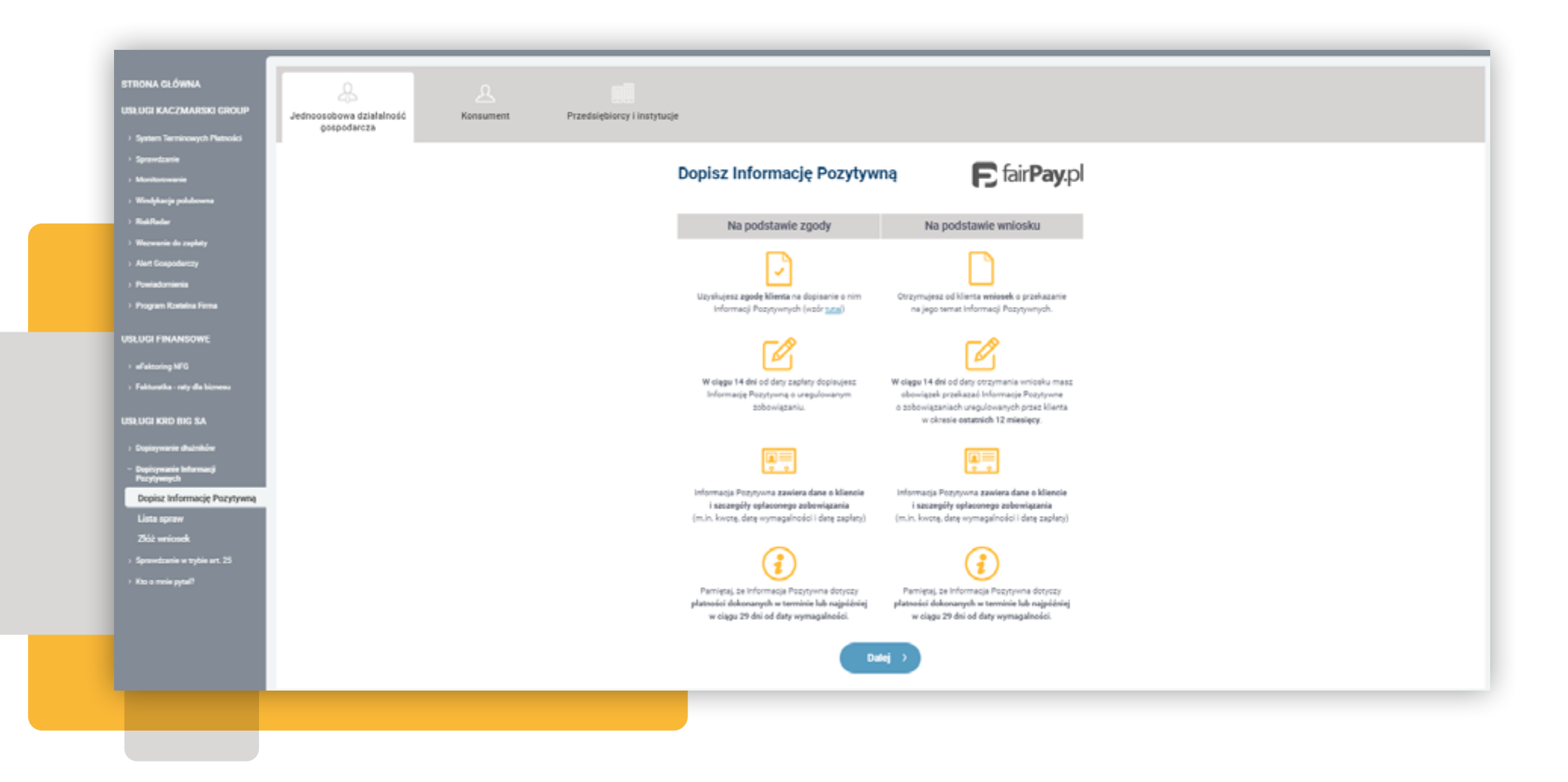

- **4.** W kroku 1 wypełnij dane podmiotu/osoby. Masz możliwość anonimowego zlecenia informacji pozytywnej do KRD. **Pola oznaczone gwiazdką są obowiązkowe**
- 5. Kliknij przycisk Dalej

| ۲O | k 2                     |                  |                    |                     | Informacja                        | o zadłużeniu 🗠 |
|----|-------------------------|------------------|--------------------|---------------------|-----------------------------------|----------------|
|    | Podstawa zobowiazania   | Kwota zadłużenia | Kwota zobowiazania | Termin wymanalności | Data wysłania/doreczenia wezwania |                |
| 1  | Faktura VAT: 04.04.2024 | 15 000,00 PLN    |                    | 04.06.2024          | 11.07.2024                        | · •            |

- 6. W kroku 2 uzupełnij najważniejsze dane na temat zobowiązania
- 7. Kliknij przycisk Dalej

| Dodawanie informacji pozytywnyc                                                                                                    | cn tairPay(pl                         |                                               |                                   |                               |                                |                                            |         |
|----------------------------------------------------------------------------------------------------|---------------------------------------|-----------------------------------------------|-----------------------------------|-------------------------------|--------------------------------|--------------------------------------------|---------|
| Krok 1                                                                                                    |                                       |                                               |                                   |                               |                                |                                            |         |
| Krok 2                                                                                                    |                                       |                                               |                                   |                               |                                |                                            |         |
| Nazwa sprawy                                                                                                    | 0                                     |                                               |                                   |                               |                                |                                            |         |
| Suma spłat Podstawa prawna                                                                                                    | Numer dokumentu                       | Kwota wymagalna                               | Data wymagalności                 | Kwota spłacona                | Data płatności                 | Waluta                                     |         |
|                                                                                                    |                                       |                                               | rrrr-mm-dd                        |                               | bb-mm-mm                       | PLN 🗸                                      | Usuń    |
| <ul> <li>Kwota spłacona jest wymagana</li> <li>Kwota wymagalna jest obowiązkowa</li> <li>Data wymagalności jest wymagana</li> <li>Data płatności jest wymagana</li> </ul> |                                       |                                               |                                   |                               |                                |                                            |         |
| Zleć dopisanie kolejnej informacji pozytywnej                                                                                                    | akkalah 19 miningah umuluinga papa    | detaura e e e e e e e e e e e e e e e e e e e | annin fan summund. Dumn solat s   | ste de decisione cie televise | í a charaldaran ciadhraí (na c | ak bi falik an akan an anton a' maritai an |         |
| jednej umowy. Datą wymagalności w tym przypadku jest                                                                                                    | data wymagalności ostatniej dokonanej | płatności (raty).                             | zania (np. uniowy), suma spiar si | uzy oo oopisywania zooomiqza  | n o charakterze cięgym (np. n  | aty iub raktury aboriamentowej) wynikający | ich z   |
| Podstawa prawna - wybierz dokument, na podstawie któr                                                                                                    | rego powstało zobowiązanie.           |                                               |                                   |                               |                                |                                            |         |
| Numer dokumentu - numer faktury, umowy itp.                                                                                                    |                                       |                                               |                                   |                               |                                |                                            |         |
| Kwota wymagalna - wartość zobowiązania wyrażona w w                                                                                                    | rybranej walucie                      |                                               |                                   |                               |                                |                                            |         |
| Data wymagalności - data zapadalności spłaty zobowiąza                                                                                                    | ania wskazana na dokumencie           |                                               |                                   |                               |                                |                                            |         |
| Kwota spłacona - wartość spłaconego zobowiązania                                                                                                    |                                       |                                               |                                   |                               |                                |                                            |         |
| Data płatności - data wpływu środków, data płatności nie                                                                                                    | może być datą przyszłą                |                                               |                                   |                               |                                |                                            |         |
| Waluta - waluta, w jakiej wyrażone było zobowiązanie                                                                                                    |                                       |                                               |                                   |                               |                                |                                            |         |
| Anuluj                                                                                                    |                                       |                                               |                                   |                               |                                |                                            | Dalej > |

8. Zweryfikuj poprawność danych i dopisz Informację Pozytywną klikając przycisk Zleć dopisanie do KRD BIG S.A.

| Podg | lad | sprawy |  |
|------|-----|--------|--|
|------|-----|--------|--|

Dane kontrahenta, na temat którego dodawane są informacje pozytywne.

| Rodzaj identyfikatora | NIP |
|-----------------------|-----|
| Numer identyfikatora  |     |
| Nazwa firmy           |     |

#### Adres wykonywania działalności gospodarczej

| Ulica        |  |
|--------------|--|
| Miejscowość  |  |
| Kod i poczta |  |
| Kraj         |  |
|              |  |

#### Informacje dodatkowe

| Twoje dane jako  |
|------------------|
| wierzyciela będą |
| ujawniane osobom |
| pobierającym     |
| informacje       |
| BIG SA           |

#### Informacje o zobowiązaniach

Nazwa sprawy

| Suma spłat                  | Podstawa prawna                                            | Numer dokumentu | Kwota wymagalna | Data wymagalności | Kwota spłacona | Data platności | Waluta            |
|-----------------------------|------------------------------------------------------------|-----------------|-----------------|-------------------|----------------|----------------|-------------------|
|                             | Faktura                                                    | FV/01/2024      | 1 500,00        | 08.08.2024        | 1 500,00       | 09.08.2024     | PLN               |
| Kwota wymag<br>Kwota spłaco | aina dia sprawy 1 500,00 PLN<br>na dia sprawy 1 500,00 PLN |                 |                 |                   |                |                |                   |
| Anuluj                      |                                                            |                 |                 |                   |                | Zieć dopisanie | e do KRD BIG SA 🕥 |
|                             |                                                            |                 |                 |                   |                |                |                   |

## **ZARZĄDZANIE KONTEM** JAK ZMIENIĆ DANE TELEADRESOWE?

- 1. Kliknij w szary przycisk z trzema kropkami u góry ekranu
- 2. Wybierz Dane Twojej firmy
- 3. Kliknij Edytuj

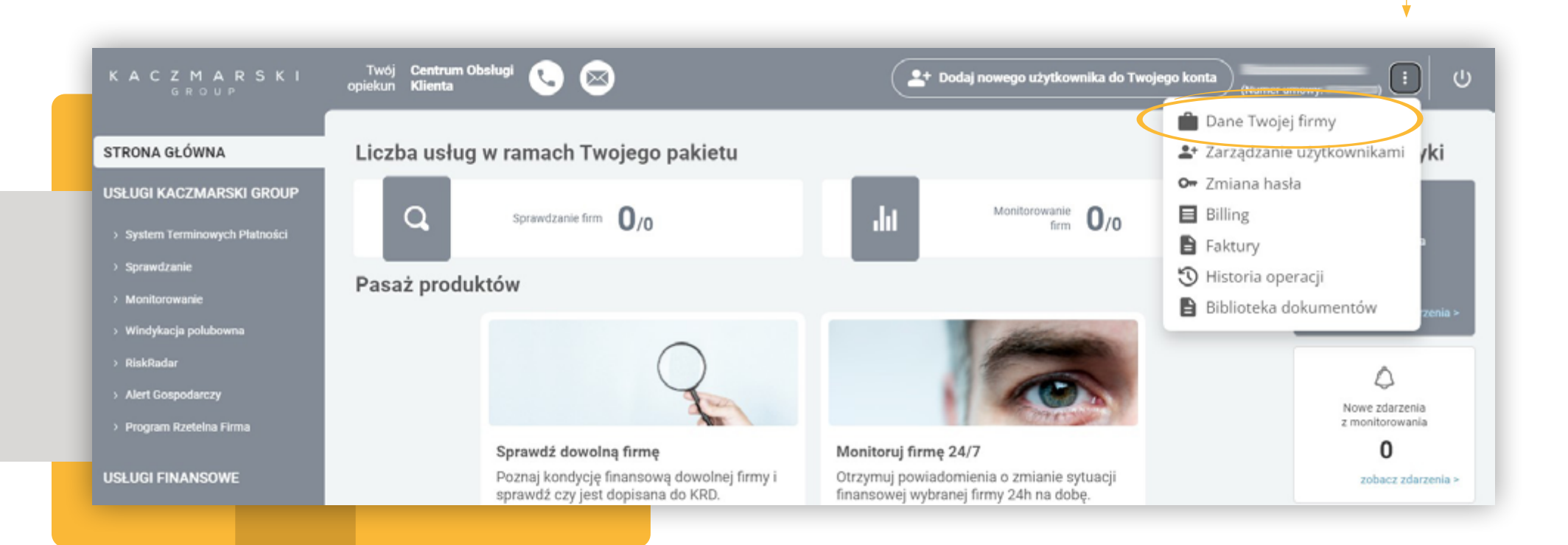

- Edytuj dane, które chcesz zmienić **4**.
- Jeśli chcesz potwierdzić dane kliknij przycisk Dalej
- 6. A następ popraw

|                                                                                                    | STECHA GLOWNA                                                                                                    | Dane Twojej firmy                                                                                                    |
|----------------------------------------------------------------------------------------------------|----------------------------------------------------------------------------------------------------|----------------------------------------------------------------------------------------------------|
| <ol> <li>A następnie Potwierdzam<br/>poprawność danych</li> </ol>                                                                                                    | URLIGH KACEMANDON GARDAP<br>- Symme Territoriagid Hannake<br>- Symmetrizer<br>- Seminimum<br>- Seminimum                                                                                                    | Dave firmy Firma *                                                                                                    |
|                                                                                                    | Advance     Advance     A | Nation Constrained of the sylanum of the sylanum of |
|                                                                                                    |                                                                                                    | Niji * Daala   ** Daala •   ** Dipragent jene orgebinatie teo nejnoloj jednego s divido valazenojo pil   Adres da koregondencji   Tali sam jeli adres   # dome, na koloj nalnij vejskal bikory   Tali sam jeli adres   Bane kontakom   Tali sam jeli adres   # dome, na koloj nalnij vejskal bikory   Tali sam jeli adres   # dome, na koloj nalnij vejskal bikory   Tali sam jeli adres   # dome, na koloj nalnij vejskal bikory   Tali sam jeli adres   # dome, na koloj nalnij vejskal bikory   # dome, na koloj nalnij vejskal bikory                                                                                                    |
| •                                                                                                    |                                                                                                    |                                                                                                    |
| Dane Twojej firmy<br>WAŻNE<br>Żgodnie z ustawą z dnia 9 kwietnia 2016 roku o udestępnianiu informacji gospodarczych i wymianie danych gospodarczych (Dz.U. z 20<br>Anułuj | 114 poz. 1015 z późn. zm.) wszystkie wpisan                                                                                                    | ne do systemu dane dotyczące wierzyciela muszą być prawcziwe.<br>Potwierdzana poprzerodół danych )                                                                                                    |

Dane Twojej firmy

## **PROGRAM RZETELNA FIRMA** ZAMÓWIENIE KONTAKTU

- 1. Kliknij w zakładkę Program Rzetelna Firma znajdującą się na bocznym pasku w Panelu Klienta
- 2. Kliknij czerwony przycisk Zamów Kontakt i wybierz preferowaną formę kontaktu
- 3. Wpisz numer telefonu lub adres e-mail
- 4. Kliknij ponownie czerwony przycisk Zamów kontakt, jeśli jesteś zainteresowany/a programem

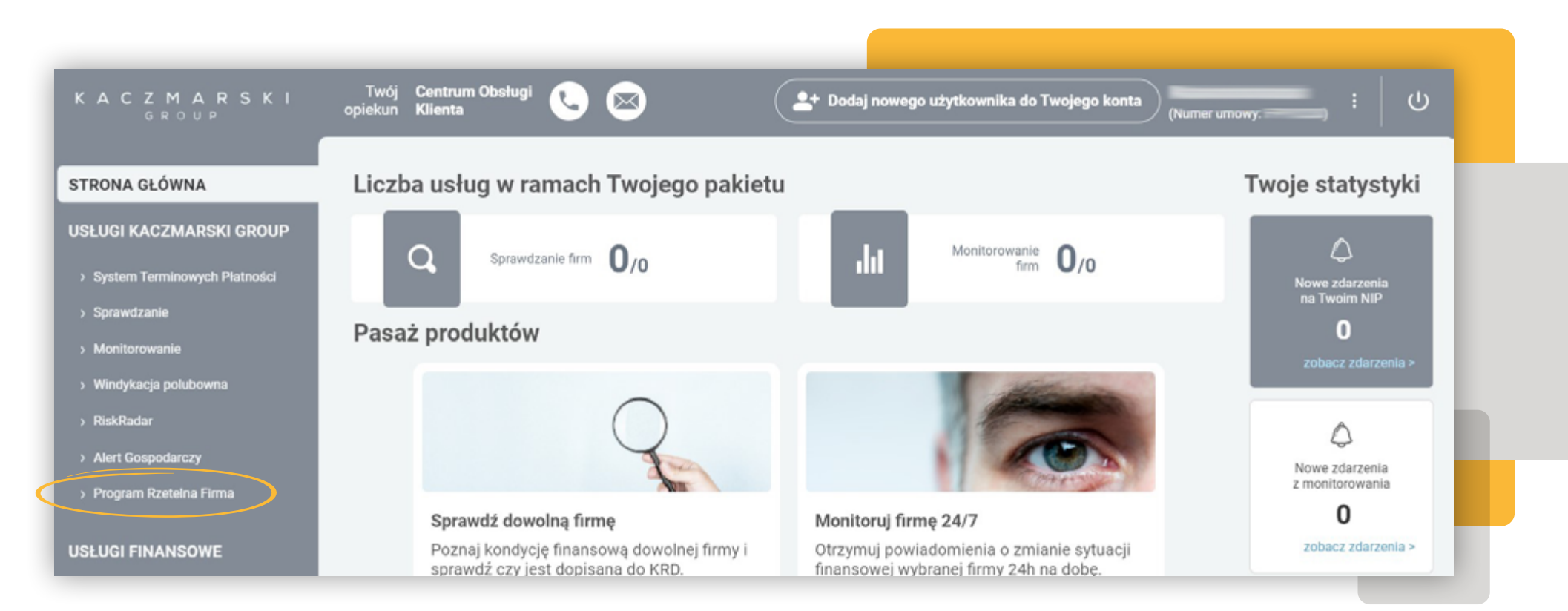

## Chcesz włączyć usługę? Skontaktuj się z nami

Zadzwoń +48 71 74 74 744

### lub wybierz preferowaną formę kontaktu

- Kontakt na numer telefonu
- Kontakt poprzez e-mail

#### Adres e-mail

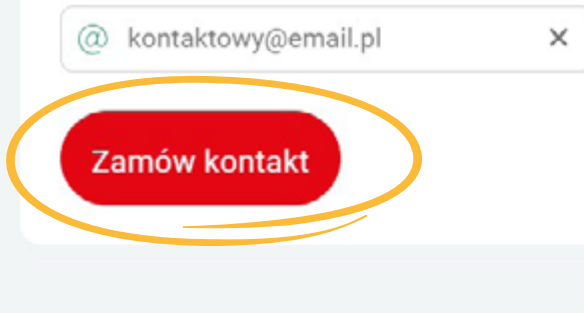

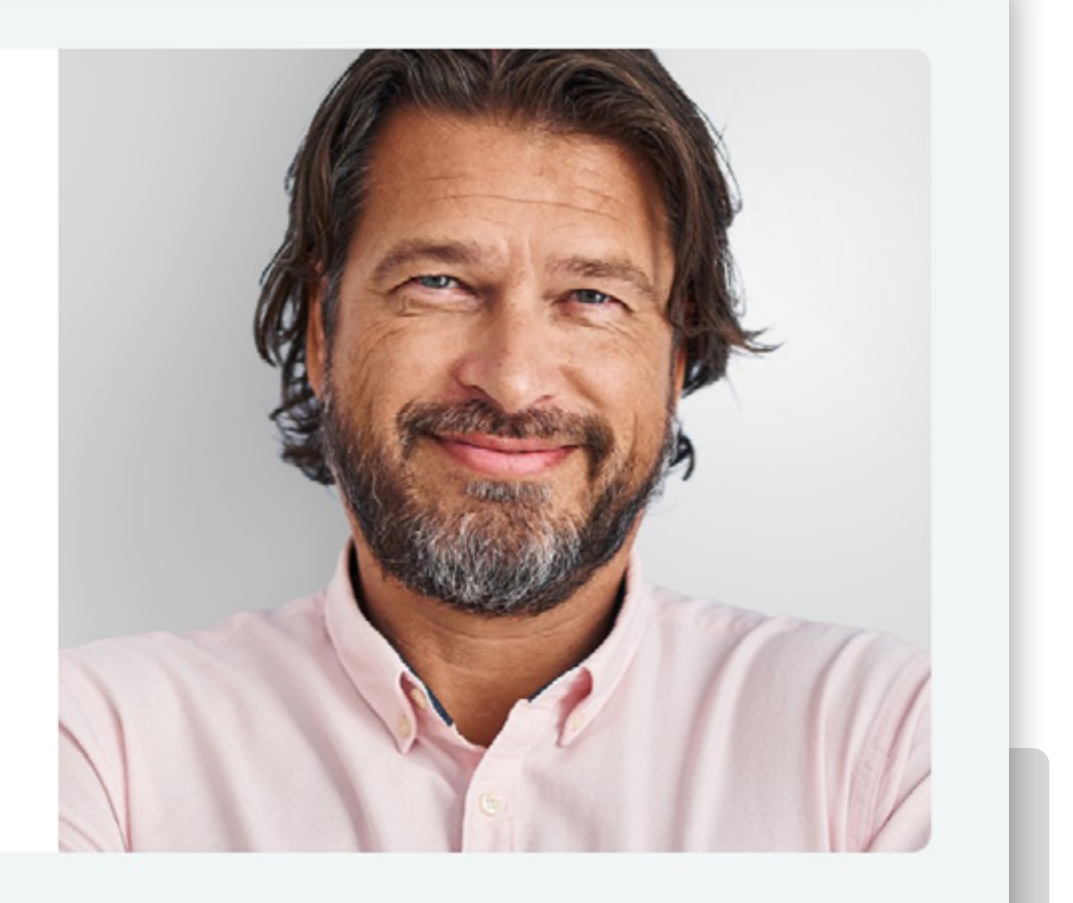

## ZARZĄDZANIE KONTEM JAK DODAĆ NOWEGO UŻYTKOWNIKA?

- 1. Kliknij w szary przycisk z trzema kropkami u góry ekranu
- Wybierz opcję Zarządzanie użytkownikami. Możesz, także kliknąć bezpośrednio w przycisk Dodaj nowego użytkownika do Twojego konta
- 3. Kliknij w przycisk Dodaj nowego użytkownika

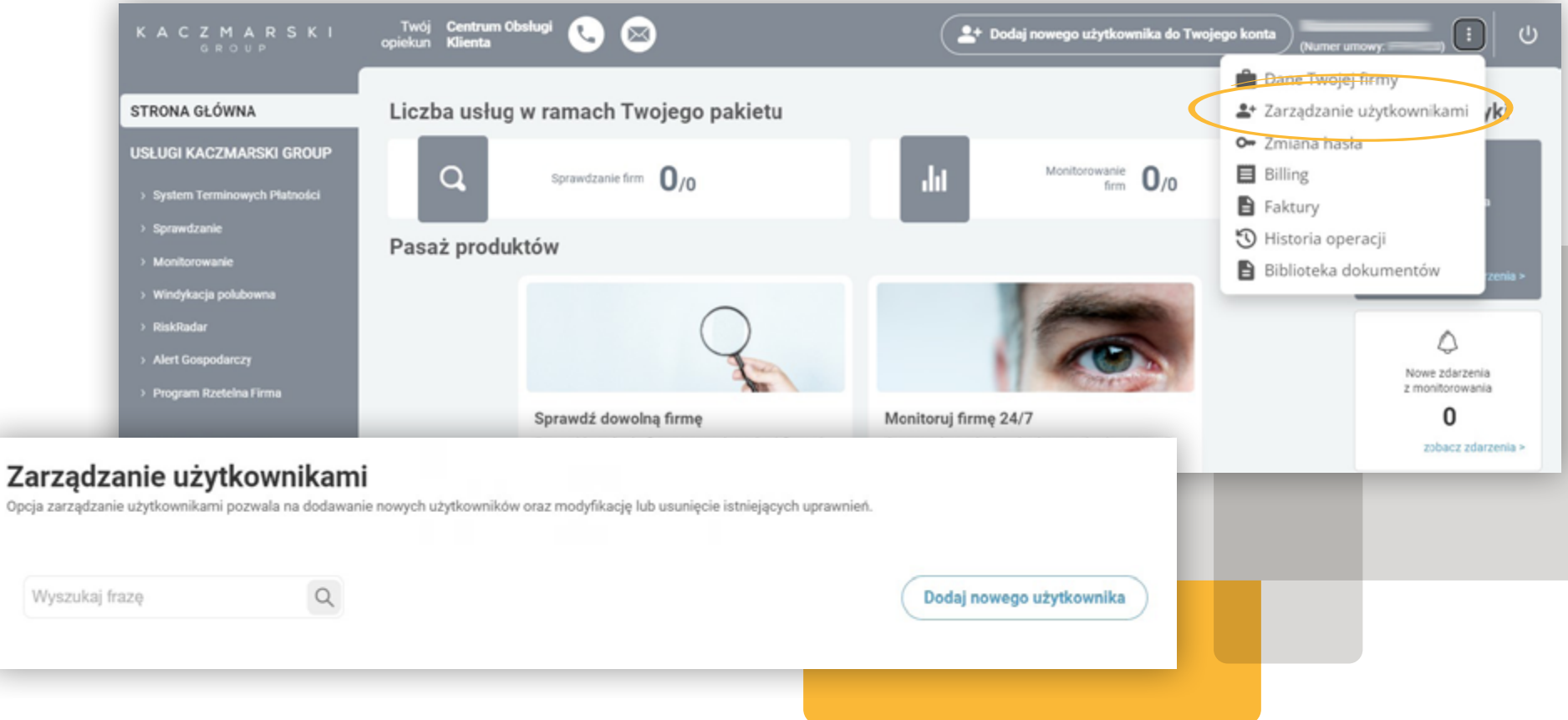

|                                             | < Wstecz                                             |                                       |                                                                                                    |
|---------------------------------------------|------------------------------------------------------|---------------------------------------|----------------------------------------------------------------------------------------------------|
|                                             | Dodaj nowego użytkowi                                | nika do Panelu Klienta                |                                                                                                    |
|                                             | bane i szczegory dotyczące nowego uzyu               | ownika systemu                        |                                                                                                    |
|                                             | Dane nowego użytkownika                              |                                       |                                                                                                    |
|                                             | Imię nowego użytkownika                              | Nazwisko nowego użytkownika           |                                                                                                    |
|                                             | Wpisz imię użytkownika                               |                                       |                                                                                                    |
|                                             | E-mail nowego użytkownika ()                         | Numer telefonu nowego użytkownika 🕕   |                                                                                                    |
|                                             | Wpisz adres e-mail użytkownika                       |                                       |                                                                                                    |
|                                             | <ul> <li>Dodany użytkownik otrzyma dane o</li> </ul> | lo logowania na wskazany adres e-mail |                                                                                                    |
|                                             | Opcje zaawansowane 🗸                                 |                                       |                                                                                                    |
|                                             |                                                      |                                       |                                                                                                    |
| < Wstecz                                    |                                                      |                                       | Ustawienia zaawansowane                                                                                                    |
| Dodai nowed                                 | io użytkownika do Paneli                             | Klienta                               | INFORMACJE GOSPODARCZE I WEZWANIA DO ZAPŁATY     Dodawanie i zarządzanie informacjami o dłużnikach, informacjami Pozytywnymi i wezwaniami do zapłaty |
| Użytkownik: jan                             | ,,                                                   |                                       | Dopisywanie dłużników<br>Dopisywanie informacji o dłużnikach do Krajowego Rejestru Długów BIG SA                                                     |
| Ilorawalania                                |                                                      |                                       | Informacje o dłużnikach<br>Zarządzanie informacjami o dłużnikach dopisanych do Krajowego Rejestru Długów BIG SA                                      |
|                                             |                                                      |                                       | Dopisywanie dłużników na podstawie tytułu wykonawczego<br>Zarządzanie zobowiązaniami dopisanymi na podstawie tytułu wykonawczego                     |
| Wszystkie uprawniei     Wybierz uprawnienia | nia Podgiąd uprawnień                                |                                       | Dopisywanie Informacji Pozytywnych<br>Dopisywanie Informacji Pozytywnych o klientach i kontrahentach                                                 |
|                                             |                                                      |                                       | Zarządzanie Informacjami Pozytywnymi<br>Zarządzanie dopisanymi Informacjami Pozytywnymi                                                              |
| Dodaj użytkownika                           |                                                      |                                       | Nieuregulowane zobowiązania alimentacyjne<br>Dodawanie informacji o nieuregulowanych zobowiązaniach alimentacyjnych                                  |
|                                             |                                                      |                                       | Nieuregulowane zobowiązania z pieczy zastępczej<br>Dodawanie informacji o nieuregulowanych zobowiązaniach z pieczy zastępczej                        |
|                                             |                                                      |                                       | Powiadomienia o dopisaniu dłużnika do KRD BIG SA     Możliwość wystania powiadomienia do dłużnika o dopisaniu go do KRD BIG SA                       |

 Uzupełnij dane użytkownika i kliknij przycisk Dalej. Pola oznaczone gwiazdką są obowiązkowe

Wskazany adres e-mail to login do Panelu Klienta

- 5. Każdemu użytkownikowi możesz nadać inne uprawnienia, np. księgowa może sprawdzać klientów i dopisywać dłużników, a handlowiec - sprawdzać klientów. Wystarczy, że klikniesz w przycisk Wybierz uprawnienia i odznaczysz odpowiednie pola
- 6. Wybierz role, jakie chcesz nadać użytkownikom
- 7. Kliknij przycisk Dodaj użytkownika
- 8. Użytkownik został dodany pomyślnie

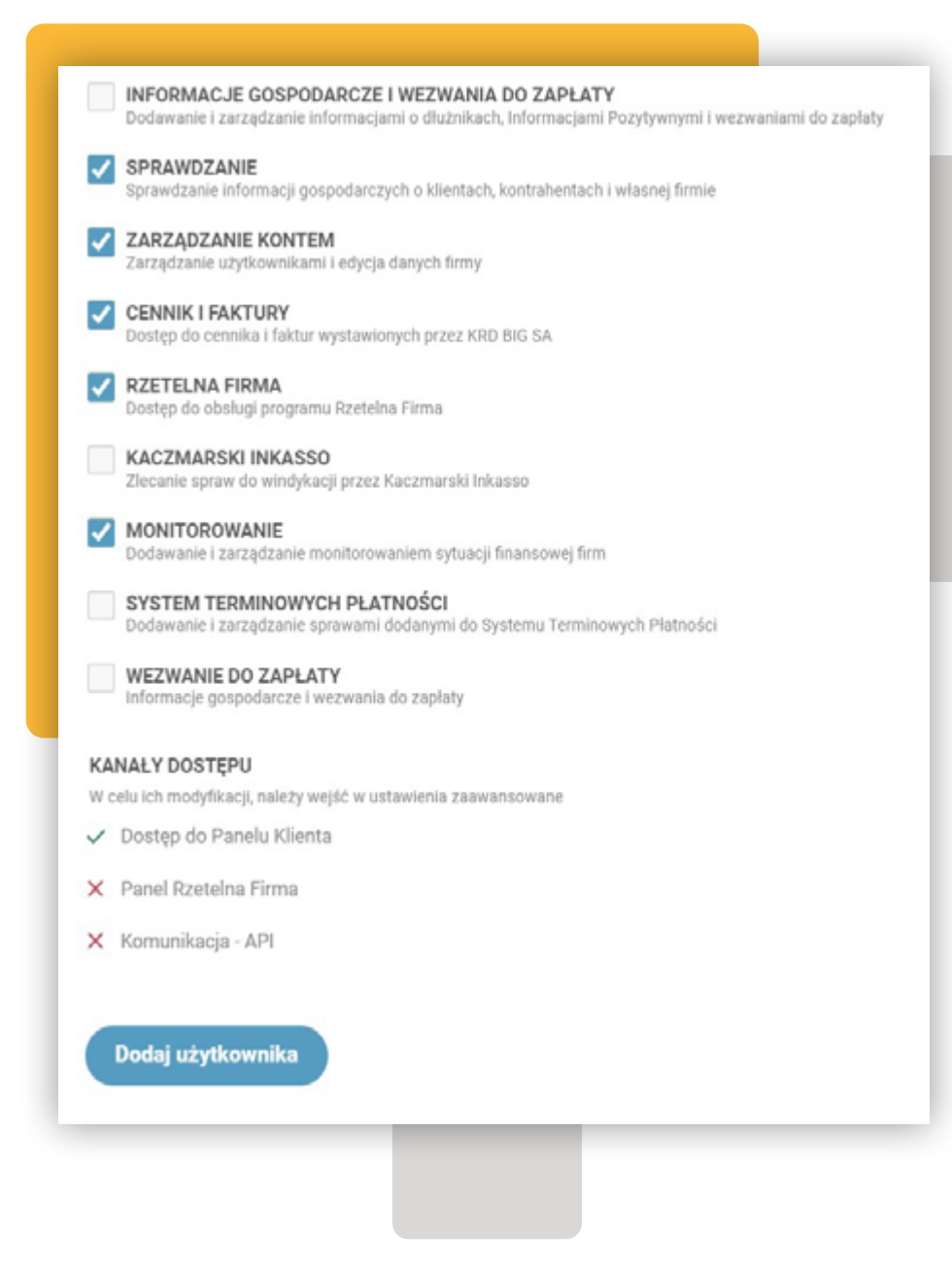

## Zarządzanie użytkownikami

Opcja zarządzanie użytkownikami pozwala na dodawanie nowych użytkowników oraz modyfikację lub usunięcie istniejących uprawnień.

| Login Nazwisko i imię Grupy uprawnień<br>Właściciel konta | Zablokowane kor | ıto |
|-----------------------------------------------------------|-----------------|-----|
| Właściciel konta                                          | $\otimes$       |     |
|                                                           |                 |     |
| Właściciel konta                                          |                 |     |
| Właściciel konta                                          |                 |     |
| Właściciel konta                                          | $\odot$         |     |
| Właściciel konta                                          | $\otimes$       |     |

WRÓĆ DO SPISU TREŚCI →

Dane dotyczące logowania zostały wysłane na adres e-mail nowego użytkownika.

## ZARZĄDZANIE KONTEM JAK ZMIENIĆ HASŁO?

- 1. Kliknij w szary przycisk z trzema kropkami u góry ekranu
- 2. Wybierz Zmiana hasła
- 3. Uzupełnij dane
- 4. Kliknij niebieski przycisk Zmień hasło

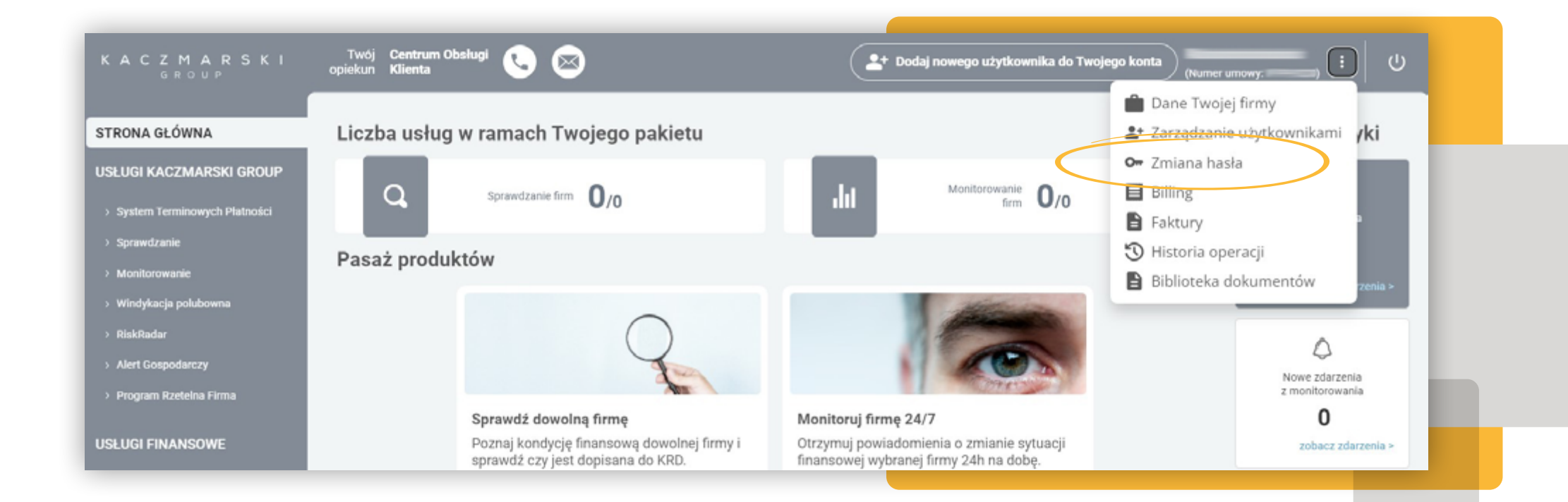

## Zmiana hasła

Hasło powinno być zmieniane nie rzadziej niż raz na 30 dni, składać się z co najmniej 8 znaków, zawierać dużą i małą literę, cyfrę oraz znak specjalny.

## WRÓĆ DO SPISU TREŚCI →

Zmień hasło >

## **DOKUMENTY DO POBRANIA** GDZIE ZNAJDĘ POTRZEBNE DOKUMENTY?

- 1. Kliknij w szary przycisk z trzema kropkami u góry ekranu
- 2. Kliknij w Biblioteka dokumentów

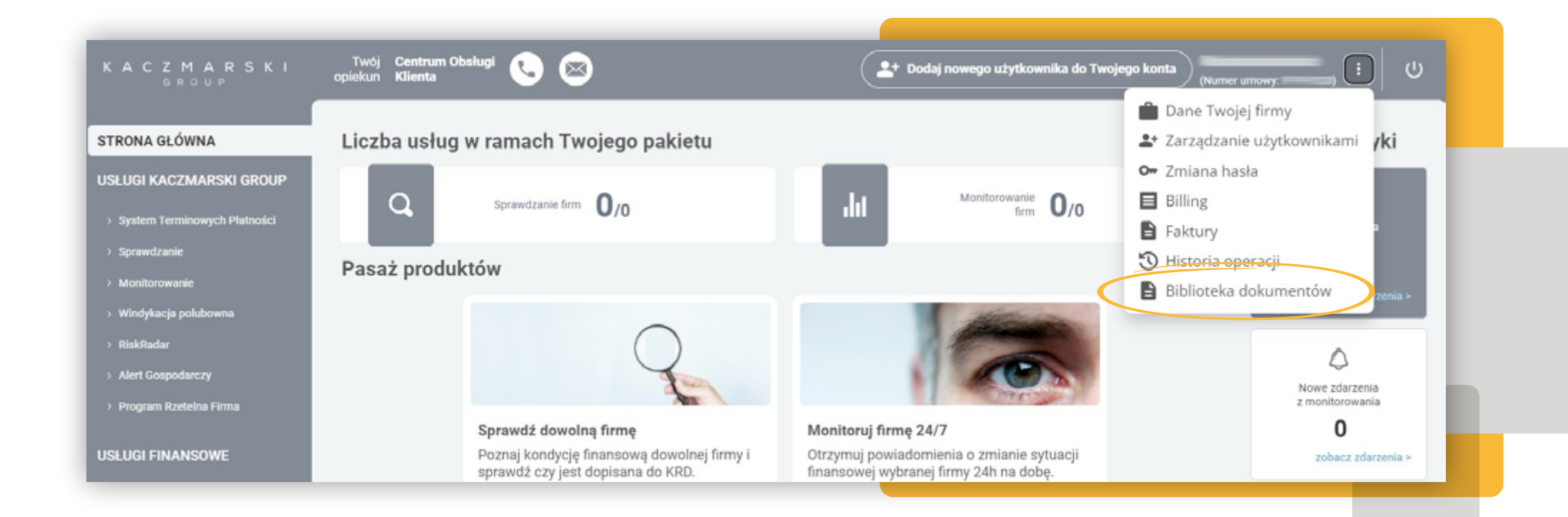

| STRONA GŁÓWNA                                                                                   | Dokumenty do pobrania                                                       |          |  |
|-------------------------------------------------------------------------------------------------|-----------------------------------------------------------------------------|----------|--|
| USŁUGI KACZMARSKI GROUP                                                                         | Dokumenty i szablony KG                                                     | POBIERZ  |  |
| System Terminowych Platności     Sprawdzanie                                                    | 1. Opis produktów KG                                                        |          |  |
| > Monitorowanie<br>> Windykacja połubowna<br>> RiskRadar                                        | 3. Oświadczenie wycofujące wypowiedzenie umowy                              |          |  |
| Alert Gospodarczy     Program Rzetelna Firma                                                    | 4. Upoważnienie dla opiekuna KG - usługa WDZ+                               |          |  |
| > efaktoring NFG<br>> Fakturatka - raty dia biznesu                                             | 5. Upoważnienie dla opiekuna KG - usługa STP jdg                            |          |  |
| USŁUGI KRD BIG SA                                                                               | 6. Upoważnienie dla opiekuna KG - usługa STP spólki prawa handlowego        |          |  |
| <ul> <li>Dopisywanie Informacji</li> <li>Pozytywnych</li> <li>&gt; Kto o mnie pytał?</li> </ul> | Wzory dokumentów KRD BIG SA w ramach udostępniania informacji gospodarczych |          |  |
|                                                                                                 | 1. Klauzula wezwania do zapłaty.                                            | <b>_</b> |  |
|                                                                                                 | 2. Powiadomienie o przekazaniu informacji gospodarczej.                     |          |  |

## **APLIKACJA KG MOBILE**

## BIZNES W ZASIĘGU KCIUKA

Z KG Mobile\* weryfikacja innych firm staje się prostsza! Aplikacja jest dostępna na systemy iOS i Android.

## **DOWIEDZ SIĘ WIĘCEJ**

\*Pierwsze logowanie po podpisaniu umowy musi odbyć się w Panelu Klienta. Następnie możesz logować się już poprzez aplikację.

Masz do wyboru kilka sposobów, np. kod PIN lub biometrię.

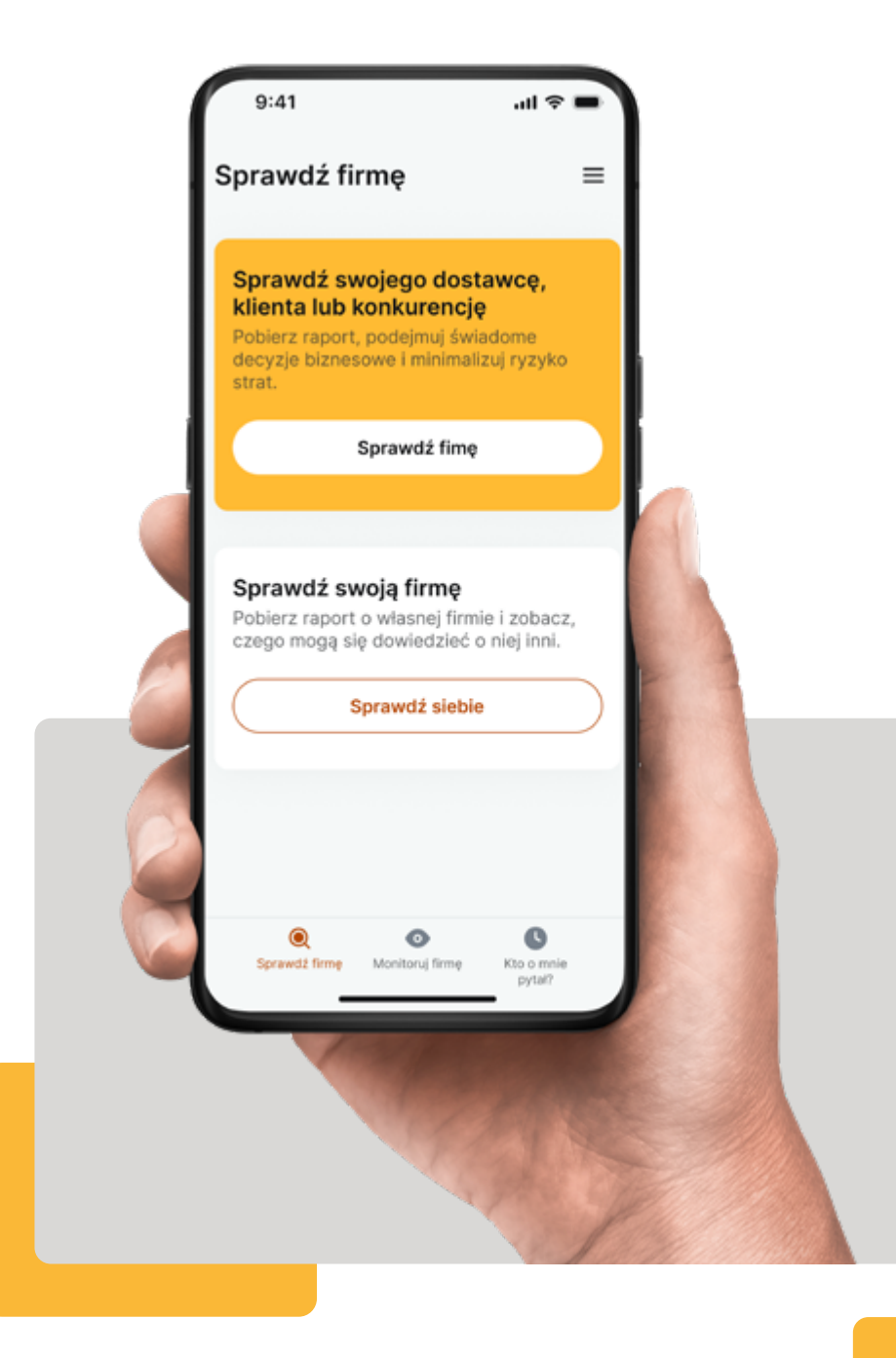

## K A C Z M A R S K I G R O U P

## KONTAKT

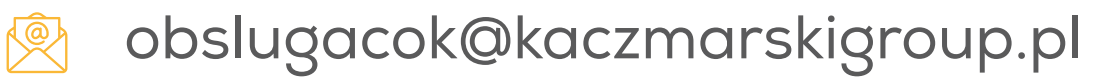

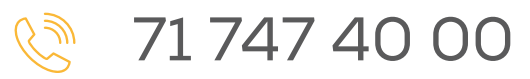